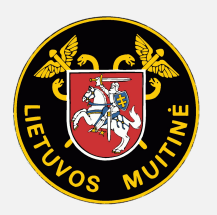

MUITINĖS DEPARTAMENTAS PRIE LIETUVOS RESPUBLIKOS FINANSŲ MINISTERIJOS

# BENDRO NAUDOTOJŲ VALDYMO SISTEMOS, ATITINKANČIOS EUROPOS KOMISIJOS REIKALAVIMUS, SUKŪRIMO PASLAUGŲ PROJEKTAS

# CERTIFICATE GENERATION INSTRUCTIONS

VERSION:2.21

Vilnius 2023

BENDRO NAUDOTOJŲ VALDYMO SISTEMOS, ATITINKANČIOS EUROPOS KOMISIJOS REIKALAVIMUS, SUKŪRIMO PASLAUGŲ PROJEKTAS

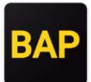

# CONTENT

| 1 | Intr  | oduction                                                                    | . 3 |
|---|-------|-----------------------------------------------------------------------------|-----|
| 2 | Mai   | naging certificates in Windows environment                                  | . 4 |
| 2 | .1    | Creating a certificate signing request                                      | 4   |
|   | 2.1.1 | Using the Microsoft Management Console                                      | 4   |
|   | 2.1.2 | 2 Using Command Prompt                                                      | 20  |
| 2 | .2    | Certificate download and installation                                       | 24  |
| 2 | .3    | Preparing the certificate to work on another computer                       | 29  |
| 3 | Cert  | tificate management in MacOS environment                                    | 40  |
| 3 | .1    | Creating a certificate signing request                                      | 40  |
| 3 | .2    | Certificate download and installation                                       | 42  |
| 3 | .3    | Preparing the certificate to work on another computer                       | 47  |
| 4 | Cert  | tificate management in Linux environment                                    | 48  |
| 4 | .1    | Creating a certificate signing request                                      | 48  |
| 4 | .2    | Sertifikato atsisiuntimas ir diegimas Certificate download and installation | 49  |
| 4 | .3    | Preparing the certificate to work on another computer                       | 52  |

BENDRO NAUDOTOJŲ VALDYMO SISTEMOS, ATITINKANČIOS EUROPOS KOMISIJOS REIKALAVIMUS, SUKŪRIMO PASLAUGŲ PROJEKTAS

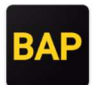

# **1** INTRODUCTION

To login to BAP using a certificate, you must first prepare a certificate signing request. With this request, a certificate is generated which must be installed on your computer. Below are instructions on how to generate a certificate signing request on each operating system, how to download the certificate, install it, and transfer it to another computer.

BENDRO NAUDOTOJŲ VALDYMO SISTEMOS, ATITINKANČIOS EUROPOS KOMISIJOS REIKALAVIMUS, SUKŪRIMO PASLAUGŲ PROJEKTAS

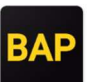

# 2 MANAGING CERTIFICATES IN WINDOWS ENVIRONMENT

# 2.1 Creating a certificate signing request

In Windows environment, there are two ways to do this in the following sections. Choose the one that suits you best and follow the steps below.

#### 2.1.1 Using the Microsoft Management Console

1. First, prepare a location on your computer where you can later save the certificate request created in the next steps of these instructions. We recommend that you create a folder named "bapcrt" at Computer  $\rightarrow$  Local Disc (C :). The example below shows the folder "bapcrt" created in an analogous location at This PC  $\rightarrow$  Windows (C :).

Figure 1 Creating the bapcrt folder

| 🏪   🕑 📙 <del>-</del> |         | Manage           | Windows (C:) |                   |             |      |  |         | -          |          | ×   |
|----------------------|---------|------------------|--------------|-------------------|-------------|------|--|---------|------------|----------|-----|
| File Home S          | hare V  | Tiew Drive Tools |              |                   |             |      |  |         |            |          | ~ 🕐 |
| ← → ~ ↑ ⊑ >          | This PC | > Windows (C:)   |              |                   |             |      |  | ✓ Č Sea | arch Windo | ows (C:) | P   |
| Downloads            | * ^     | Name             | ^            | Date modified     | Туре        | Size |  |         |            |          |     |
| Documents            | *       | bapcrt           |              | 2/26/2021 2:07 PM | File folder |      |  |         |            |          |     |
| E Pictures           | 1       |                  |              |                   |             |      |  |         |            |          |     |
| Y 💻 This PC          |         |                  |              |                   |             |      |  |         |            |          |     |
| 🗸 🏪 Windows (C:)     |         |                  |              |                   |             |      |  |         |            |          |     |
| bapcrt               |         |                  |              |                   |             |      |  |         |            |          |     |

2. To open the *Microsoft Management Console,* type "mmc" in the *Windows Start* bar to search for and run the application that you found.

Figure 2 Search in Windows Start bar

| Programs (1)       |
|--------------------|
|                    |
|                    |
|                    |
|                    |
| ♀ See more results |
| mmc × Shut down ►  |
| 🛜 🕪 🚞 🦝 😏          |

BENDRO NAUDOTOJŲ VALDYMO SISTEMOS, ATITINKANČIOS EUROPOS KOMISIJOS REIKALAVIMUS, SUKŪRIMO PASLAUGŲ PROJEKTAS

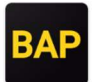

Figure 3 Microsoft Management Console window

| Console1 - [Console Root]              |                            |               |              | - • • × |
|----------------------------------------|----------------------------|---------------|--------------|---------|
| 🗃 File Action View Favorites Window He | lp                         |               |              | _ & ×   |
|                                        |                            |               |              |         |
| Console Root                           | Name                       |               | Actions      |         |
|                                        | There are no items to show | in this view. | Console Root | -       |
|                                        |                            |               |              |         |
|                                        |                            |               |              |         |
|                                        |                            |               |              |         |

3. Select *File*  $\rightarrow$  *Add* / *Remove Snap-in* in an opened window. In the pop-up window, select *Certificates* option.

Figure 4 Certificates section selection

|                       | Mandan         |   |       | Console Root | Edit Extensions |
|-----------------------|----------------|---|-------|--------------|-----------------|
| apan                  | vendor         |   |       |              | Luit Extensions |
| ActiveX Control       | Microsoft Cor  |   |       |              | Remove          |
| Authorization Manager | Microsoft Corm | 1 |       |              |                 |
| Certificates          | Microsoft Cor  | Ξ |       |              |                 |
| component services    | MICrosoft Cor  |   |       |              | Move Up         |
| Computer Managem      | Microsoft Cor  |   |       |              | Move Down       |
| Device Manager        | Microsoft Cor  |   | Add > |              | Prove bowin     |
| Disk Management       | Microsoft and  |   |       |              |                 |
| Event Viewer          | Microsoft Cor  |   |       |              |                 |
| Folder                | Microsoft Cor  |   |       |              |                 |
| Group Policy Object   | Microsoft Cor  |   |       |              |                 |
| IP Security Monitor   | Microsoft Cor  |   |       |              |                 |
| IP Security Policy M  | Microsoft Cor  |   |       |              |                 |
| Link to Web Address   | Microsoft Cor  | - |       |              | Advanced        |
| 6 a.c. a.e.           |                |   | I     | L            |                 |
|                       |                |   |       |              |                 |

BENDRO NAUDOTOJŲ VALDYMO SISTEMOS, ATITINKANČIOS EUROPOS KOMISIJOS REIKALAVIMUS, SUKŪRIMO PASLAUGŲ PROJEKTAS

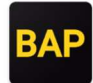

4. Click *Add>* button to the right side of the selection. In the new window, select the *My user account* option and click the *Finish* button at the bottom of the window.

Figure 5 My user account selection

| Certificates snap-in                                                                                        |                      |
|----------------------------------------------------------------------------------------------------|----------------------|
| This snap-in will always manage certificates for:<br>My user account<br>Service account<br>Computer account |                      |
|                                                                                                    |                      |
|                                                                                                    |                      |
|                                                                                                    | < Back Finish Cancel |

5. Click OK to close the Snap-in window.

BENDRO NAUDOTOJŲ VALDYMO SISTEMOS, ATITINKANČIOS EUROPOS KOMISIJOS REIKALAVIMUS, SUKŪRIMO PASLAUGŲ PROJEKTAS

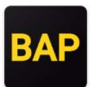

6. Expand *Certificates* and find *Personal* section. Right-click on it to bring up the internal menu. From this menu, select *All Tasks*  $\rightarrow$  *Advanced Operations*  $\rightarrow$  *Create custom request.* 

| 📋 Console Root                    |                       | Name                         |                            |
|-----------------------------------|-----------------------|------------------------------|----------------------------|
| ⊿ ☐ Certificates (Local Computer) |                       | Greificates (Local Computer) |                            |
| ⊿ Personal<br>C                   | Find Certificates     |                              |                            |
| D 📔 Trust                         | All Tasks             | Find Certificates            |                            |
| Enter                             | New Window from Here  | Request New Certificate      |                            |
| Trust                             | Refresh               | Import                       |                            |
| District District                 | Help                  | Advanced Operations          | Create Custom Request      |
| Trusted F                         | People                |                              | Manage Enrollment Policies |
| Client Au                         | thentication Issuers  |                              |                            |
| Remote Desktop                    |                       |                              |                            |
| Certificat                        | e Enrollment Requests |                              |                            |

7. Click *Next* in an opened window. The next window will suggest a strategy for applying the certificate - here you need to select *Proceed without enrollment policy* and click *Next*.

Figure 6 Strategy selection window

| Certificate Enrollment                                                                 |                                                                                                 |
|----------------------------------------------------------------------------------------|-------------------------------------------------------------------------------------------------|
| Select Certificate Enrollment Pc                                                       | licy                                                                                            |
| Certificate enrollment policy enables enr<br>Certificate enrollment policy may already | ollment for certificates based on predefined certificate templates.<br>/ be configured for you. |
| Configured by you                                                                      | Add New                                                                                         |
| Custom Request                                                                         |                                                                                                 |
| Proceed without enrollment policy                                                      |                                                                                                 |
|                                                                                        |                                                                                                 |
|                                                                                        |                                                                                                 |
|                                                                                        |                                                                                                 |
|                                                                                        |                                                                                                 |
|                                                                                        |                                                                                                 |
|                                                                                        |                                                                                                 |
| Learn more about <u>certificate enrollment</u>                                         | policy                                                                                          |
|                                                                                        | Next Cancel                                                                                     |

BENDRO NAUDOTOJŲ VALDYMO SISTEMOS, ATITINKANČIOS EUROPOS KOMISIJOS REIKALAVIMUS, SUKŪRIMO PASLAUGŲ PROJEKTAS

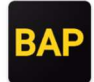

8. In the third window we will be asked to specify a template. Expand the menu and select (*No template*) *Legacy key*. Note the format *PKS* # 10. After selecting these options, click *Next*.

Figure 7 Template selection

| Certificate Enrollment                                                                                                    |
|----------------------------------------------------------------------------------------------------|
|                                                                                                    |
| Custom request                                                                                                    |
| Chose an option from the list below and configure the certificate options as required.                                                                      |
| Template: (No template) Legacy key    Suppress default extensions                                                                                           |
| Request format: O PKCS #10<br>CMC                                                                                                    |
| Note: Key archival is not available for certificates based on a custom certificate request, even when this option is specified in the certificate template. |
| Learn more about <u>custom request</u>                                                                                                    |
| Next Cancel                                                                                                    |

BENDRO NAUDOTOJŲ VALDYMO SISTEMOS, ATITINKANČIOS EUROPOS KOMISIJOS REIKALAVIMUS, SUKŪRIMO PASLAUGŲ PROJEKTAS

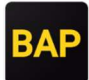

9. In the certificate information window, expand the details and click the *Properties* button.

Figure 8 Certificate Information Window

| Certificate Enrollment                                              |                                                       |                          |
|---------------------------------------------------------------------|-------------------------------------------------------|--------------------------|
| Certificate Information                                             |                                                       |                          |
| Click Next to use the options alrea request, and then click Next.   | dy selected for this template, or click Details to cu | istomize the certificate |
| Custom request                                                      | STATUS: Available                                     | Details 🔼                |
| The following options descri<br>Key usage:<br>Application policies: | be the uses and validity period that apply to this t  | ype of certificate:      |
| Validity period (days):                                             |                                                       | Properties               |
|                                                                     |                                                       |                          |
|                                                                     |                                                       |                          |
| Learn more about <u>certificates</u>                                |                                                       |                          |
|                                                                     | (                                                     | Next Cancel              |

BENDRO NAUDOTOJŲ VALDYMO SISTEMOS, ATITINKANČIOS EUROPOS KOMISIJOS REIKALAVIMUS, SUKŪRIMO PASLAUGŲ PROJEKTAS

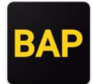

10. Select the *Subject* section in an opened window. In the *Type* field, select *Common name* and in the *Value* field, enter your Name and Surname.

Figure 9 Subject cartilage

| ertificate Properties                                                                                   |                                                                                                    | 23          |
|----------------------------------------------------------------------------------------------------|----------------------------------------------------------------------------------------------------|-------------|
| General Subject Extensions Pr                                                                           | ivate Key                                                                                                    |             |
| The subject of a certificate is the<br>can enter information about the<br>can be used in a certificate. | e user or computer to which the certificate is issued.<br>e types of subject name and alternative name values | You<br>that |
| Subject of certificate                                                                                  |                                                                                                    |             |
| The user or computer that is rec                                                                        | eiving the certificate                                                                                        |             |
| Subject name:                                                                                           |                                                                                                    |             |
| Туре:                                                                                                   |                                                                                                    |             |
| Common name 🔹 🔻                                                                                         | Add >                                                                                                    |             |
| Value:                                                                                                  | < Permoura                                                                                                    |             |
| Name Surname                                                                                            | < Remove                                                                                                    |             |
| Alternative name:                                                                                       |                                                                                                    |             |
| Туре:                                                                                                   |                                                                                                    |             |
| Directory name 🔹                                                                                        |                                                                                                    |             |
| Value:                                                                                                  | Add >                                                                                                    |             |
|                                                                                                    |                                                                                                    |             |
|                                                                                                    | < Remove                                                                                                    |             |
|                                                                                                    |                                                                                                    |             |
|                                                                                                    |                                                                                                    |             |
| Learn more about subject name                                                                           | L                                                                                                    |             |
|                                                                                                    |                                                                                                    | nlv         |
|                                                                                                    |                                                                                                    | P-1         |

BENDRO NAUDOTOJŲ VALDYMO SISTEMOS, ATITINKANČIOS EUROPOS KOMISIJOS REIKALAVIMUS, SUKŪRIMO PASLAUGŲ PROJEKTAS

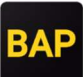

11. When the values are filled in, click the *Add>* button on the right.

Figure 10 Filling in subject data

| General Subject Extensions Priv                                                                                                   | vate Key                                                                              |                                  |
|----------------------------------------------------------------------------------------------------|---------------------------------------------------------------------------------------|----------------------------------|
| The subject of a certificate is the<br>can enter information about the<br>can be used in a certificate.<br>Subject of certificate | user or computer to which the certificate<br>types of subject name and alternative na | is issued. You<br>me values that |
| The user or computer that is rece                                                                                                 | iving the certificate                                                                 |                                  |
| Subject name:                                                                                                    |                                                                                       |                                  |
| Туре:                                                                                                    | CN= Name Sur                                                                          | name                             |
| Common name 👻                                                                                                    | Add >                                                                                 |                                  |
| Value:                                                                                                    | < Remove                                                                              |                                  |
| Alternative name:                                                                                                    |                                                                                       |                                  |
| Directory name                                                                                                    |                                                                                       |                                  |
| Value:                                                                                                    | Add >                                                                                 |                                  |
|                                                                                                    | < Remove                                                                              |                                  |
|                                                                                                    |                                                                                       |                                  |
| Learn more about <u>subject name</u>                                                                                              |                                                                                       |                                  |

BENDRO NAUDOTOJŲ VALDYMO SISTEMOS, ATITINKANČIOS EUROPOS KOMISIJOS REIKALAVIMUS, SUKŪRIMO PASLAUGŲ PROJEKTAS

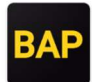

12. Fill out Given name and Surname as in previous step, when attributes are present they should show up in the right pane.

Figure 11 Subject rezultatas

| Certificat                   | e Propert                           | ies                                           |                               |                              |                                                       | $\times$                |
|------------------------------|-------------------------------------|-----------------------------------------------|-------------------------------|------------------------------|-------------------------------------------------------|-------------------------|
| General                      | Subject                             | Extensions                                    | Private Key                   |                              |                                                       |                         |
| The sub<br>can ent<br>can be | ject of a<br>er inform<br>used in a | certificate is<br>ation about<br>certificate. | the user or o<br>the types of | omputer to w<br>subject name | hich the certificate is is:<br>and alternative name v | sued. You<br>alues that |
| Subject                      | of certifi                          | cate                                          |                               |                              |                                                       |                         |
| The use                      | r or com                            | outer that is                                 | receiving the                 | e certificate                |                                                       |                         |
| Subject                      | name:                               |                                               | _                             |                              |                                                       |                         |
| Туре:                        |                                     |                                               |                               |                              | CN=Name Surname                                       | 2                       |
| Surnar                       | me                                  | ~                                             |                               | Add >                        | SN=Surname                                            |                         |
| Value:                       |                                     |                                               | <                             | Remove                       |                                                       |                         |
| Alternat                     | tive name                           | 2                                             |                               |                              |                                                       |                         |
| Type:                        |                                     |                                               |                               |                              |                                                       |                         |
| Direct                       | ory name                            | ~                                             | •                             |                              |                                                       |                         |
| Value:                       |                                     |                                               | 1                             | Add >                        |                                                       |                         |
|                              |                                     |                                               | <                             | Remove                       |                                                       |                         |
|                              |                                     |                                               |                               |                              |                                                       |                         |
|                              |                                     |                                               |                               |                              |                                                       |                         |
|                              |                                     |                                               |                               |                              |                                                       |                         |
|                              |                                     |                                               |                               | OK                           | Cancel                                                | Apply                   |

BENDRO NAUDOTOJŲ VALDYMO SISTEMOS, ATITINKANČIOS EUROPOS KOMISIJOS REIKALAVIMUS, SUKŪRIMO PASLAUGŲ PROJEKTAS

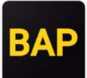

13. In the Alternative name section, fill out your email address.

Figure 12 Alternative name

| Certificat                   | e Propert                             | ies                                           |                               |                                  |                                                              | ×           |
|------------------------------|---------------------------------------|-----------------------------------------------|-------------------------------|----------------------------------|--------------------------------------------------------------|-------------|
| General                      | Subject                               | Extensions                                    | Private Key                   |                                  |                                                              |             |
| The sub<br>can ent<br>can be | ject of a o<br>er inform<br>used in a | certificate is<br>ation about<br>certificate. | the user or c<br>the types of | omputer to whi<br>subject name a | ich the certificate is issued.<br>nd alternative name values | You<br>that |
| Subject                      | of certifie                           | cate                                          |                               |                                  |                                                              |             |
| The use                      | r or comp                             | outer that is                                 | receiving the                 | e certificate                    |                                                              |             |
| Subject                      | name:                                 |                                               | _                             |                                  |                                                              | _           |
| Туре:                        |                                       |                                               |                               | 17 A 14                          | CN=Name Surname<br>G=Name                                    |             |
| Surnar                       | me                                    | ~                                             | ·                             | Add >                            | SN=Surname                                                   |             |
| Value:                       |                                       |                                               | <                             | Remove                           |                                                              |             |
|                              |                                       |                                               |                               |                                  |                                                              |             |
| Alternat                     | tive name                             | 8                                             |                               |                                  |                                                              |             |
| Туре:                        |                                       |                                               |                               |                                  |                                                              |             |
| Email                        |                                       | ~                                             | •                             |                                  |                                                              |             |
| Value:                       |                                       |                                               |                               | Add >                            |                                                              |             |
| email                        | @exampl                               | e.com                                         |                               | Auu                              |                                                              |             |
|                              |                                       |                                               | <                             | Remove                           |                                                              |             |
|                              |                                       |                                               |                               |                                  |                                                              |             |
|                              |                                       |                                               |                               |                                  |                                                              |             |
|                              |                                       |                                               |                               |                                  |                                                              |             |
|                              |                                       |                                               |                               | OK                               | Cancel App                                                   | ply         |

BENDRO NAUDOTOJŲ VALDYMO SISTEMOS, ATITINKANČIOS EUROPOS KOMISIJOS REIKALAVIMUS, SUKŪRIMO PASLAUGŲ PROJEKTAS

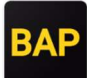

14. After clicking "Add >" button subject window should show your email address in the right pane.

Figure 13 Užpildytas subject

| Certificat                                             | e Propert                             | ies                                           |                               |                                   |                                                                     | ×       |  |  |
|--------------------------------------------------------|---------------------------------------|-----------------------------------------------|-------------------------------|-----------------------------------|---------------------------------------------------------------------|---------|--|--|
| General                                                | Subject                               | Extensions                                    | Private Key                   |                                   |                                                                     |         |  |  |
| The sub<br>can ent<br>can be                           | ject of a o<br>er inform<br>used in a | certificate is<br>ation about<br>certificate. | the user or o<br>the types of | computer to whi<br>subject name a | ch the certificate is issued. You<br>nd alternative name values tha | u<br>it |  |  |
| Subject                                                | of certific                           | cate                                          |                               |                                   |                                                                     |         |  |  |
| The user or computer that is receiving the certificate |                                       |                                               |                               |                                   |                                                                     |         |  |  |
| Subject                                                | Subject name:                         |                                               |                               |                                   |                                                                     |         |  |  |
| Туре:                                                  |                                       |                                               |                               |                                   | G=Name                                                              |         |  |  |
| Surnar                                                 | ne                                    | ~                                             | ·                             | Add >                             | SN=Surname                                                          |         |  |  |
| Value:                                                 |                                       |                                               | <                             | Remove                            |                                                                     |         |  |  |
| Alternat                                               | tive name                             | 8                                             |                               |                                   |                                                                     | - 1     |  |  |
| Type:                                                  |                                       |                                               |                               |                                   | Email                                                               |         |  |  |
| Email                                                  |                                       | ~                                             | •                             |                                   | email@example.com                                                   |         |  |  |
| Value:                                                 |                                       |                                               |                               | Add >                             |                                                                     |         |  |  |
|                                                        |                                       |                                               | <                             | Remove                            |                                                                     |         |  |  |
|                                                        |                                       |                                               |                               |                                   |                                                                     |         |  |  |
|                                                        |                                       |                                               |                               |                                   |                                                                     |         |  |  |
|                                                        |                                       |                                               |                               |                                   |                                                                     |         |  |  |
|                                                        |                                       |                                               |                               | ОК                                | Cancel Apply                                                        |         |  |  |

BENDRO NAUDOTOJŲ VALDYMO SISTEMOS, ATITINKANČIOS EUROPOS KOMISIJOS REIKALAVIMUS, SUKŪRIMO PASLAUGŲ PROJEKTAS

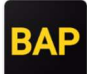

15. Follow the steps in the *Private Key* section. Expand the *Key type* area and select the *Exchange* option.

Figure 14 Key type selection

| eneral Subject Extensions Private Ke | ey                                          |   |
|--------------------------------------|---------------------------------------------|---|
| Cryptographic Service Provider       |                                             | ۷ |
| Key options                          |                                             | * |
| Key type                             | a private lass appointed with a partificate | ^ |
| ) Exchange                           |                                             |   |
| ) Signature                          |                                             |   |
| Key permissions                      |                                             | * |
|                                      |                                             |   |
|                                      |                                             |   |
|                                      |                                             |   |
| earn more about <u>private key</u>   |                                             |   |
|                                      |                                             |   |

BENDRO NAUDOTOJŲ VALDYMO SISTEMOS, ATITINKANČIOS EUROPOS KOMISIJOS REIKALAVIMUS, SUKŪRIMO PASLAUGŲ PROJEKTAS

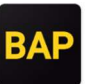

16. Once you have selected the key type, you need to choose which algorithm is used to encrypt the data. To do this, expand the *Cryptographic Service Providers* section and make sure that only one option is selected, *Microsoft RSA Schannel Cryptographic Provider (Encryption)*.

Figure 15 Choice of encryption algorithm

| eneral Subject Extensions Private Key                                                                          |      |   |
|----------------------------------------------------------------------------------------------------|------|---|
| Cryptographic Service Provider                                                                                 |      | ^ |
| A CSP is a program that generates a public and private key pair used in many<br>certificate-related processes. |      |   |
| Select cryptographic service provider (CSP):                                                                   |      |   |
|                                                                                                    |      |   |
| Microsoft DH SChannel Cryptographic Provider (Encryption)                                                      |      |   |
| Microsoft Enhanced Cryptographic Provider v1.0 (Encryption)                                                    |      |   |
| Microsoft Enhanced DSS and Diffie-Hellman Cryptographic Provider<br>(Encryption)                               |      |   |
| Microsoft Enhanced RSA and AES Cryptographic Provider (Encryption)                                             | -    |   |
| Microsoft RSA SChannel Cryptographic Provider (Encryption)                                                     | -    |   |
| Show all CSPs                                                                                                  |      |   |
| Key options                                                                                                    | *    |   |
| Key type                                                                                                    | ^    |   |
| Key usage defines the allowed uses for a private key associated with a certifica                               | ate. |   |
| earn more about <u>private key</u>                                                                             |      | Ŧ |
|                                                                                                    |      |   |

BENDRO NAUDOTOJŲ VALDYMO SISTEMOS, ATITINKANČIOS EUROPOS KOMISIJOS REIKALAVIMUS, SUKŪRIMO PASLAUGŲ PROJEKTAS

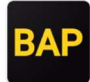

17. Finally, you need to specify the key size by expanding the *Key options* section, selecting 2048 next to *Key size*, and selecting the *Make private key exportable* checkbox.

Figure 16 Key size selection

| Certificate Properties                                                              | 3        |
|-------------------------------------------------------------------------------------|----------|
| General Subject Extensions Private Key                                              |          |
| Cryptographic Service Provider                                                      | <b>^</b> |
| Key options                                                                         |          |
| Set the key length and export options for the private key.                          |          |
| Key size: 2048                                                                      |          |
| Make private key exportable                                                         |          |
| Allow private key to be archived                                                    |          |
| Strong private key protection                                                       | =        |
|                                                                                     |          |
| Key type                                                                            |          |
| Key usage defines the allowed uses for a private key associated with a certificate. |          |
| Exchange                                                                            |          |
| Signature                                                                           |          |
|                                                                                     |          |
|                                                                                     |          |
| Key permissions                                                                     | -        |
| Learn more about private key                                                        |          |
| OK Cancel Apply                                                                     |          |

BENDRO NAUDOTOJŲ VALDYMO SISTEMOS, ATITINKANČIOS EUROPOS KOMISIJOS REIKALAVIMUS, SUKŪRIMO PASLAUGŲ PROJEKTAS

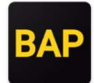

18. After completing all the above steps, click *OK* - this will close the pop-up window and return to the wizard. In the wizard, click *Next*. You will be asked to specify the disk location where you want to save the certificate request.

Figure 17 Query save dialog

| Certificate Enrollment                                                                                                    |                                     |
|----------------------------------------------------------------------------------------------------|-------------------------------------|
| Where do you want to save the offline request?                                                                                                    |                                     |
| If you want to save a copy of your certificate request or want to process the request later, to your hard disk or removable media. Enter the location and name of your certificate rec click Finish. | save the request<br>quest, and then |
| File Name:                                                                                                    | Browse                              |
| File format:<br>Base 64<br>Binary                                                                                                    |                                     |
| Learn more about <u>file format</u>                                                                                                    |                                     |
| Fin                                                                                                    | nish Cancel                         |

BENDRO NAUDOTOJŲ VALDYMO SISTEMOS, ATITINKANČIOS EUROPOS KOMISIJOS REIKALAVIMUS, SUKŪRIMO PASLAUGŲ PROJEKTAS

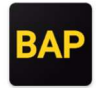

19. Click the *Browse* ... button and choose where you want to save the file. It is recommended that you store the file in the "*bapcrt*" folder created at the address in step 1. It's important to save a file with a "*csr*" extension - to do this, add "*.csr*" ending to the file name and specify *All files* (\*. \*) option in the *Save as type* field. Click *Save* in the dialog box after completing all the steps.

Figure 18 File save dialog

| Save As                                                                                                    |                              | ×      |
|----------------------------------------------------------------------------------------------------|------------------------------|--------|
| $\leftarrow$ $\rightarrow$ $\checkmark$ $\uparrow$ $\square$ $\rightarrow$ This PC $\rightarrow$ Windows (C:) $\rightarrow$ bapcrt                                                                                 | ✓ <sup>ひ</sup> Search bapcrt | م      |
| Organize 🔻 New folder                                                                                                    |                              | EE • ? |
| <ul> <li>This PC</li> <li>3D Objects</li> <li>Desktop</li> <li>Documents</li> <li>Downloads</li> <li>home (disk)</li> <li>Music</li> <li>Pictures</li> <li>Videos</li> <li>Windows (C:)</li> <li>bapcrt</li> </ul> | Date modified                | Туре   |
| Intel v <                                                                                                    |                              | >      |
| File name request.csr                                                                                                    |                              | ~ ~    |
| Save as type: All Files (*.*)                                                                                                    |                              | ~      |
| ∧ Hide Folders                                                                                                    | Save                         | Cancel |

BENDRO NAUDOTOJŲ VALDYMO SISTEMOS, ATITINKANČIOS EUROPOS KOMISIJOS REIKALAVIMUS, SUKŪRIMO PASLAUGŲ PROJEKTAS

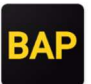

20. You will be returned to the wizard where you click *Finish*. CSR generated successfully and saved to a file you specified. Continue generating the certificate from the *Download and install the certificate* section.

| Figure 19 End of the wizard                                    |                                                                                           |                                                               |                                  |          |
|----------------------------------------------------------------|-------------------------------------------------------------------------------------------|---------------------------------------------------------------|----------------------------------|----------|
|                                                                |                                                                                           | _                                                             |                                  | $\times$ |
| Certificate Enrollment                                         |                                                                                           |                                                               |                                  |          |
| Where do you war                                               | t to save the offline request?                                                            |                                                               |                                  |          |
| If you want to save a co<br>your hard disk or remov<br>Finish. | by of your certificate request or want to pr<br>able media. Enter the location and name o | rocess the request later, say<br>of your certificate request, | ve the request<br>and then click | to       |
| File Name<br>C:\bapcrt\request.csr                             |                                                                                           |                                                               | Browse                           |          |
| File format:<br>● Base 64<br>○ Binary                          |                                                                                           |                                                               |                                  |          |
|                                                                |                                                                                           |                                                               |                                  |          |
|                                                                |                                                                                           |                                                               |                                  |          |
|                                                                |                                                                                           | Finish                                                        | Cano                             | el       |

## 2.1.2 Using Command Prompt

1. Create a "request.inf" file. The contents of the file are listed below. **Note:** You can download the prepared "request.inf" file in the certificate generation window or on the login page. After downloading the file, enter your first and last name in the Subject line instead of Name Surname.

Figure 20 Download of the request.inf file for a logged-in BAP user

|                                                                     | Terms of Service                                                                                                    | Use               | er manual | LR Customs | EN 🕶 | Logout 🗙      |
|---------------------------------------------------------------------|----------------------------------------------------------------------------------------------------|-------------------|-----------|------------|------|---------------|
| Customs of the Republic of Lithuania<br>COMMON USER MANAGEMENT PORT | Generate certificate                                                                                                    | x <sup>//Cl</sup> |           |            |      | s recipient > |
| PROFILE SERVICES RECIPIENT'S REGISTR                                | Upload generated CSR ( <i>Certificate signing request</i> ) file.<br>Certificate Generation Guide<br>request.inf_Download |                   |           |            |      |               |
| Profile                                                             | CSR file                                                                                                    |                   |           |            |      |               |
| Services recipient's account identification number 303              | *                                                                                                    |                   |           |            |      |               |
| Certificate information                                             | Drag or upload a file                                                                                                    |                   |           |            |      |               |
| GENERATE NEW CERTIFICATE                                            |                                                                                                    |                   |           |            |      |               |
|                                                                     | GENERATE CERTIFICATE                                                                                                    |                   |           |            |      |               |

BENDRO NAUDOTOJŲ VALDYMO SISTEMOS, ATITINKANČIOS EUROPOS KOMISIJOS REIKALAVIMUS, SUKŪRIMO PASLAUGŲ PROJEKTAS

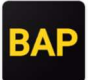

Figure 21 Download the request.inf file for an offline user

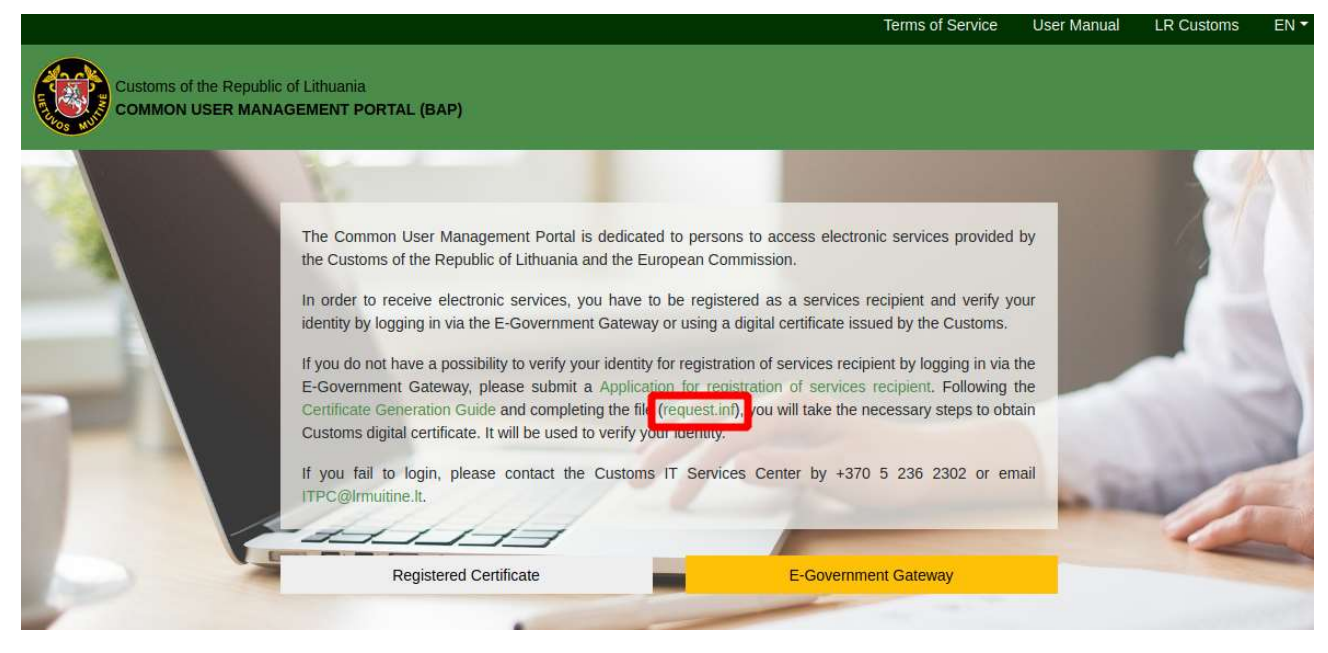

BENDRO NAUDOTOJŲ VALDYMO SISTEMOS, ATITINKANČIOS EUROPOS KOMISIJOS REIKALAVIMUS, SUKŪRIMO PASLAUGŲ PROJEKTAS

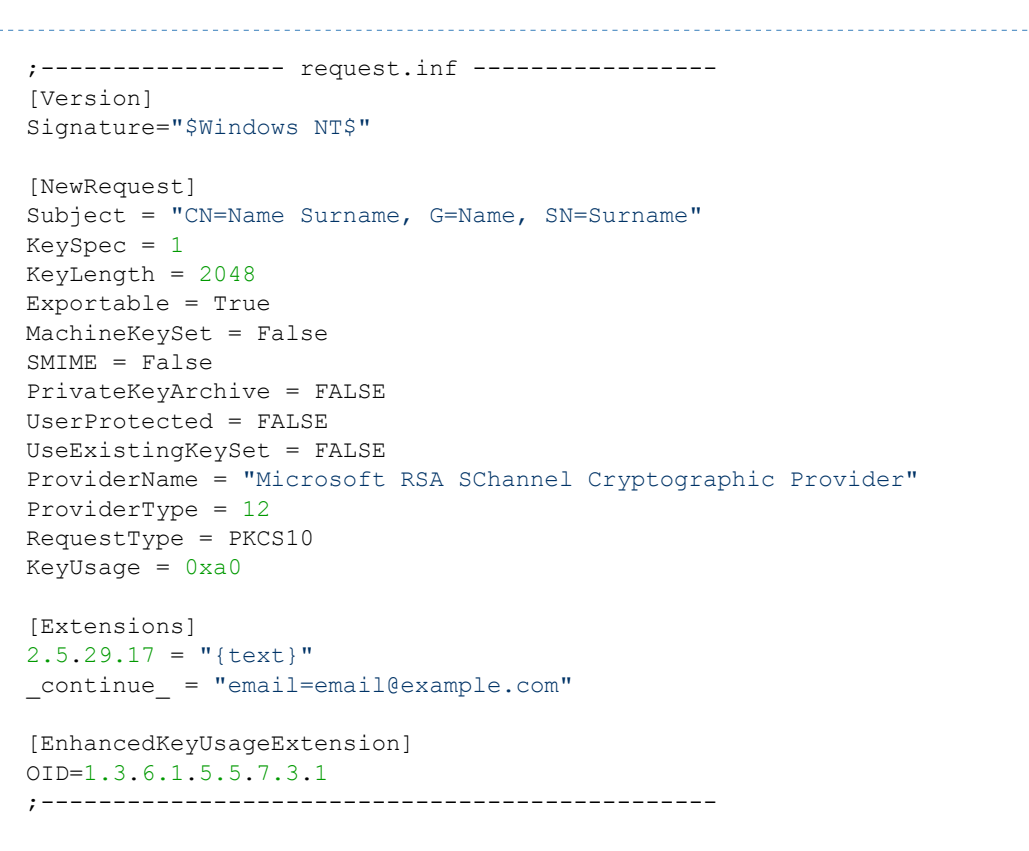

Figure 22 Creating a file request.inf

| 📙   🛃 📘 🖛   bap                         | ocrt                                |                  |                   |      |
|-----------------------------------------|-------------------------------------|------------------|-------------------|------|
| File Home                               | Share View                          |                  |                   |      |
| $\leftarrow \rightarrow \cdot \uparrow$ | > This PC > Windows (C:) > bapcrt > |                  |                   |      |
| - Quick access                          | Name                                | Date modified    | Туре              | Size |
| Quick access                            | 📙 ca                                | 2018-05-07 14:35 | File folder       |      |
| 챯 Dropbox                               | request.csr                         | 2018-05-07 15:12 | CSR File          | 2 KB |
| This PC                                 | 🔊 request.inf                       | 2018-05-07 14:51 | Setup Information | 1 KB |
| 🏪 Windows (C:)                          |                                     |                  |                   |      |
| 鹶 Network                               |                                     |                  |                   |      |

2. Open the *cmd command line*. To do this, type "cmd" in the address bar of the current "*bapcrt*" folder and press the *Enter* key on your keyboard.

Figure 23 opening cmd through the address bar

| -                                                                                                    |                      |                                |                                      |                               |              |                   |       | × |
|----------------------------------------------------------------------------------------------------|----------------------|--------------------------------|--------------------------------------|-------------------------------|--------------|-------------------|-------|---|
| C C md                                                                                                    | d                    |                                |                                      |                               |              | ✓ → Search bapcrt | 1.1   | P |
| Organize V Sea                                                                                                    | nd<br>arch for "cmd" |                                |                                      |                               | <u>a</u>     |                   | 811 🝷 | 0 |
| <ul> <li>Favorites</li> <li>Desktop</li> <li>Downloads</li> <li>Recent Place:</li> <li>Dropbox</li> <li>Libraries</li> <li>Documents</li> <li>Music</li> <li>Pictures</li> <li>Videos</li> </ul> | 25                   | ] request.csr<br>] request.inf | 2021.02.23 10:22<br>2021.02.23 10:22 | CSR File<br>Setup Information | 0 KB<br>0 KB |                   |       |   |

BENDRO NAUDOTOJŲ VALDYMO SISTEMOS, ATITINKANČIOS EUROPOS KOMISIJOS REIKALAVIMUS, SUKŪRIMO PASLAUGŲ PROJEKTAS

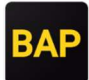

Figure 24 cmd line window

| C:\Windows\system32\cmd.exe | - | $\times$ |
|-----------------------------|---|----------|
| C:\bapcrt>_                 |   | ^        |
|                             |   |          |
|                             |   |          |
|                             |   |          |
|                             |   |          |
|                             |   |          |
|                             |   |          |
|                             |   |          |
|                             |   |          |
|                             |   | ¥        |

3. In the opened window, enter the following command:

C:\bapcrt> certreq -new request.inf request.csr

Figure 25 Example of command entry

| C:\Windows\system32\cmd.exe                     | - | ×      |
|-------------------------------------------------|---|--------|
| C:\bapcrt>certreq -new request.inf request.csr_ |   | ^      |
|                                                 |   |        |
|                                                 |   |        |
|                                                 |   |        |
|                                                 |   |        |
|                                                 |   |        |
|                                                 |   |        |
|                                                 |   |        |
|                                                 |   | $\sim$ |

After successfully creating "request.csr", you will receive a response from the command line:

CertReq: Request Created

BENDRO NAUDOTOJŲ VALDYMO SISTEMOS, ATITINKANČIOS EUROPOS KOMISIJOS REIKALAVIMUS, SUKŪRIMO PASLAUGŲ PROJEKTAS

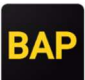

Figure 26 Creating a file request.csr

| I     Image: Constraint of the second second | e View                           |                  |                   |      |
|----------------------------------------------------------------------------------------------------|----------------------------------|------------------|-------------------|------|
| ← → ~ ↑ □ > T                                                                                                    | his PC > Windows (C:) > bapcrt > |                  |                   |      |
|                                                                                                    | Name                             | Date modified    | Туре              | Size |
| Quick access                                                                                                    | 📙 ca                             | 2018-05-07 14:35 | File folder       |      |
| 🐉 Dropbox                                                                                                    | request.csr                      | 2018-05-07 15:12 | CSR File          | 2 KB |
| 📃 This PC                                                                                                    | 🔊 request.inf                    | 2018-05-07 14:51 | Setup Information | 1 KB |
| 🏪 Windows (C:)                                                                                                    |                                  |                  |                   |      |
| 💣 Network                                                                                                    |                                  |                  |                   |      |

# 2.2 Certificate download and installation

1. If you have not used the BAP system until now and cannot log in via the Electronic Government Gateway, send the prepared "request.csr" file by e-mail to customs when requested. You will receive a response with "certificate.crt", which we will save in created folder "bapcrt".

If you can log in to the BAP using the authentication service provided by the Electronic Government Gateway or you have already used the BAP system and are able to login to it, then attach the file "request.csr" in the Profile section by clicking the Generate new certificate button. Download the "certificate.crt" file by clicking the Download button in the modal window or in the certificate data table. Save the downloaded file to the "bapcrt" folder.

Figure 27 CSR file upload location

|                                                                     | Terms of Service                                                                                                    | User manual                    | LR Customs | Logout 🗙      |
|---------------------------------------------------------------------|----------------------------------------------------------------------------------------------------|--------------------------------|------------|---------------|
| Customs of the Republic of Lithuania<br>COMMON USER MANAGEMENT PORT | Generate certificate ×                                                                                                    | ices recipient<br>imyCompany J |            | s recipient > |
| PROFILE SERVICES RECIPIENT'S REGISTRA                               | Upload generated CSR ( <i>Certificate signing request</i> ) file.<br>Certificate Generation Guide<br>request.inf Download |                                |            |               |
| Profile                                                             | CSR file                                                                                                    | 1                              |            |               |
| Services recipient's account identification number 303              | *                                                                                                    |                                |            |               |
| Certificate information                                             | Drag or upload a file                                                                                                    |                                |            |               |
| GENERATE NEW CERTIFICATE                                            |                                                                                                    | -                              |            |               |
|                                                                     | GENERATE CERTIFICATE                                                                                                    |                                |            |               |
|                                                                     |                                                                                                    |                                |            |               |

BENDRO NAUDOTOJŲ VALDYMO SISTEMOS, ATITINKANČIOS EUROPOS KOMISIJOS REIKALAVIMUS, SUKŪRIMO PASLAUGŲ PROJEKTAS

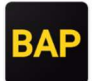

Figure 28 CRT file download

|                                                                     |                                         | Terms of Service | User manual LR C                            | ustoms EN ▼ Logout ×        |  |
|---------------------------------------------------------------------|-----------------------------------------|------------------|---------------------------------------------|-----------------------------|--|
| Customs of the Republic of Lithuania<br>COMMON USER MANAGEMENT PORT | Generate certificate                    | ×                | rices recipient<br>ImyCompany JSC<br>399999 | Change services recipient > |  |
| PROFILE SERVICES RECIPIENT'S REGISTR                                | Certificate was generated successfully. |                  |                                             |                             |  |
| Profile                                                             |                                         |                  |                                             |                             |  |
| Services recipient's account identification number 303              | Certificate<br>sertifikatas.cr          |                  |                                             |                             |  |
| Certificate information                                             | CLOSE                                   |                  |                                             |                             |  |
| GENERATE NEW CERTIFICATE                                            |                                         |                  |                                             |                             |  |
|                                                                     |                                         |                  |                                             |                             |  |
| Owner                                                               | Ist                                     | sued             | Valid to                                    | Status                      |  |
| NAME SURNAME                                                        | 2021                                    | -04-07 20        | 022-04-07                                   | Valid 🚥                     |  |

Figure 29 Download of a CRT certificate from a certificate data table

| Certificate information              |            |            |        |                    |
|--------------------------------------|------------|------------|--------|--------------------|
| GENERATE NEW CERTIFICATE             |            |            |        |                    |
|                                      |            |            |        |                    |
| Owner                                | Issued     | Valid to   | Status |                    |
| NAME SURNAME                         | 2021-04-07 | 2022-04-07 | Valid  | •                  |
| Representative of services recipient |            |            |        | Download<br>Remove |

Figure 30 Creating the sertifikatas.crt file

| $\leftarrow \rightarrow \land \land \square \rangle$ | This PC > Windows (C:) > bapcrt > |                  |                      |      |
|------------------------------------------------------|-----------------------------------|------------------|----------------------|------|
|                                                      | Name ^                            | Date modified    | Туре                 | Size |
| > 📌 Quick access                                     | 📙 ca                              | 2018-05-07 14:35 | File folder          |      |
| > 🗦 Dropbox                                          | request.csr                       | 2018-05-07 15:12 | CSR File             | 2 KB |
| This PC                                              | request.inf                       | 2018-05-07 14:51 | Setup Information    | 1 KB |
| = 111310                                             | 🙀 sertifikatas.crt                | 2018-05-07 15:16 | Security Certificate | 2 KB |
| Windows (C:)                                         |                                   |                  |                      |      |
| > 💣 Network                                          |                                   |                  |                      |      |

2. Import the certificate into the user certificate cache. Right-click on the "*sertifikatas.crt*" file and select *Install Certificate* in the pop-up window that opens.

Figure 31 Importing a certificate into the user certificate cache

| ← → ~ ↑ _ > TI | his PC > Windows (C:) > bapcrt > |                                      |                      |      |
|----------------|----------------------------------|--------------------------------------|----------------------|------|
|                | Name                             | Date modified                        | Туре                 | Size |
| Vuick access   | са                               | 2018-05-07 14:35                     | File folder          |      |
| 🐉 Dropbox      | request.csr                      | 2018-05-07 15:12                     | CSR File             | 21   |
| This PC        | 🔊 request.inf                    | 2018-05-07 14:51                     | Setup Information    | 11   |
| = 11010        | 🔄 sertifikatas.crt               | 2018-05-07 15-16                     | Security Certificate | 21   |
| 🏪 Windows (C:) |                                  | Open<br>Install Certificate<br>7-Zip | >                    |      |

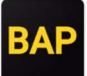

Figure 32 Certificate Import Wizard: placement location selection

| ÷ | Certificate Import Wizard                                                                                                    | × |
|---|----------------------------------------------------------------------------------------------------|---|
|   | Welcome to the Certificate Import Wizard                                                                                                    |   |
|   | This wizard helps you copy certificates, certificate trust lists, and certificate revocation<br>lists from your disk to a certificate store.                                                                                                    |   |
|   | A certificate, which is issued by a certification authority, is a confirmation of your identity<br>and contains information used to protect data or to establish secure network<br>connections. A certificate store is the system area where certificates are kept. |   |
|   | Store Location<br>© Current User                                                                                                    |   |
|   | O Local Machine                                                                                                    |   |
|   | To continue, dick Next.                                                                                                    |   |
|   |                                                                                                    |   |
|   | Next Cance                                                                                                    | 1 |

BENDRO NAUDOTOJŲ VALDYMO SISTEMOS, ATITINKANČIOS EUROPOS KOMISIJOS REIKALAVIMUS, SUKŪRIMO PASLAUGŲ PROJEKTAS

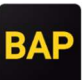

Figure 33 Certificate Import Wizard: specifying the location

| ← | F Certificate Import Wizard                                                                                 | ×   |
|---|----------------------------------------------------------------------------------------------------|-----|
|   | Certificate Store<br>Certificate stores are system areas where certificates are kept.                       |     |
|   | Windows can automatically select a certificate store, or you can specify a location for<br>the certificate. |     |
|   | <ul> <li>Automatically select the certificate store based on the type of certificate</li> </ul>             |     |
|   | O Place all certificates in the following store                                                             |     |
|   | Certificate store: Browse                                                                                   |     |
|   |                                                                                                    |     |
|   | Next Cano                                                                                                   | :el |

BENDRO NAUDOTOJŲ VALDYMO SISTEMOS, ATITINKANČIOS EUROPOS KOMISIJOS REIKALAVIMUS, SUKŪRIMO PASLAUGŲ PROJEKTAS

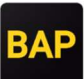

Figure 34 Certificate Import Wizard: Reviewing settings

| ÷ | Certificate Import Wizard      |                                        | × |
|---|--------------------------------|----------------------------------------|---|
|   | Completing the C               | ertificate Import Wizard               |   |
|   | The certificate will be import | ted after you click Finish.            |   |
|   | You have specified the follo   | wing settings:                         |   |
|   | Certificate Store Selected     | Automatically determined by the wizard |   |
|   | Content                        | Certificate                            |   |
|   |                                |                                        |   |
|   |                                |                                        |   |
|   |                                |                                        |   |
|   |                                |                                        |   |
|   |                                |                                        |   |
|   |                                |                                        |   |
|   |                                |                                        |   |
|   |                                |                                        |   |
|   |                                |                                        |   |
|   |                                | Finish Cancel                          |   |

Figure 35 Certificate Import Wizard: notification of the successful completion of a certificate import

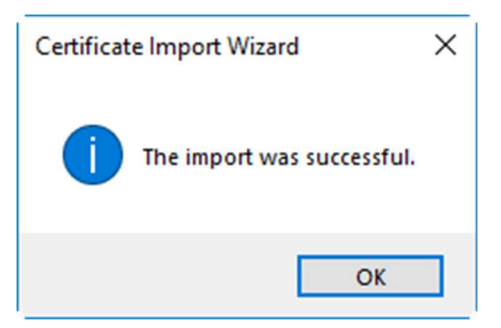

BENDRO NAUDOTOJŲ VALDYMO SISTEMOS, ATITINKANČIOS EUROPOS KOMISIJOS REIKALAVIMUS, SUKŪRIMO PASLAUGŲ PROJEKTAS

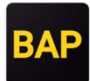

# 2.3 Preparing the certificate to work on another computer

1. To open the *Microsoft Management Console*, type "mmc" in the search field in the *Windows Start* bar and start the application that you found.

Figure 36 Search in the Windows Start bar

| Programs (1)      |
|-------------------|
| 🖓 mmc.exe         |
|                   |
|                   |
|                   |
|                   |
|                   |
|                   |
|                   |
|                   |
| mmc × Shut down + |
|                   |

BENDRO NAUDOTOJŲ VALDYMO SISTEMOS, ATITINKANČIOS EUROPOS KOMISIJOS REIKALAVIMUS, SUKŪRIMO PASLAUGŲ PROJEKTAS

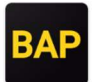

Figure 37 Microsoft Management Console window

| Console1 - [Console Root]             |                            |                 |              | _ <b>D</b> _ X |
|---------------------------------------|----------------------------|-----------------|--------------|----------------|
| File Action View Favorites Window Hel | р                          |                 |              | - 8 ×          |
|                                       |                            |                 |              |                |
| Console Root                          | Name                       |                 | Actions      |                |
|                                       | There are no items to show | v in this view. | Console Root | -              |
|                                       |                            |                 | More Actions | •              |
|                                       |                            |                 |              |                |
|                                       |                            |                 |              |                |
|                                       |                            |                 |              |                |
|                                       |                            |                 |              |                |
|                                       |                            |                 |              |                |
|                                       |                            |                 |              |                |
|                                       |                            |                 |              |                |
|                                       |                            |                 |              |                |
|                                       |                            |                 |              |                |
|                                       |                            |                 |              |                |
|                                       |                            |                 |              |                |
|                                       |                            |                 |              |                |
|                                       |                            |                 |              |                |
|                                       |                            |                 |              |                |
|                                       |                            |                 |              |                |
|                                       |                            |                 |              |                |

2. Select *File*  $\rightarrow$  *Add* / *Remove Snap-in* in an opened window. In the popup window, select *Certificates* option.

Figure 38 Certificates section selection

| ap-in                                                                                        | Vendor                                                                            | Â |       | Console Root | Edit Extensions |
|----------------------------------------------------------------------------------------------|-----------------------------------------------------------------------------------|---|-------|--------------|-----------------|
| ActiveX Control                                                                              | Microsoft Cor                                                                     |   |       |              | Remove          |
| Certificates                                                                                 | Microsoft Cor                                                                     | = |       |              |                 |
| component services                                                                           | MICrosoft Cor                                                                     |   |       |              | Move Up         |
| Computer Managem                                                                             | Microsoft Cor                                                                     |   |       |              | Move Down       |
| Device Manager                                                                               | Microsoft Cor                                                                     |   | Add > |              | - Hove bowit    |
| Disk Management                                                                              | Microsoft and                                                                     |   |       |              |                 |
| Event Viewer                                                                                 | Microsoft Cor                                                                     |   |       |              |                 |
| Folder                                                                                       | Microsoft Cor                                                                     |   |       |              |                 |
| Group Policy Object                                                                          | Microsoft Cor                                                                     |   |       |              |                 |
| IP Security Monitor                                                                          | Microsoft Cor                                                                     |   |       |              |                 |
| IP Security Policy M                                                                         | Microsoft Cor                                                                     |   |       |              |                 |
| Link to Web Address                                                                          | Microsoft Cor                                                                     | - |       |              | Advanced        |
|                                                                                              |                                                                                   |   |       |              |                 |
| Event Viewer<br>Folder<br>Group Policy Object<br>IP Security Monitor<br>IP Security Policy M | Microsoft Cor<br>Microsoft Cor<br>Microsoft Cor<br>Microsoft Cor<br>Microsoft Cor |   |       |              |                 |
| •                                                                                            | Microsoft Cor                                                                     |   |       |              |                 |
| IP Security Monitor                                                                          | Microsoft Cor                                                                     |   |       |              |                 |
| IP Security Policy M                                                                         | Microsoft Cor                                                                     |   |       |              |                 |
| Link to Web Address                                                                          | Microsoft Cor                                                                     | - |       |              | Advanced        |
|                                                                                              |                                                                                   |   | ]     | L            | Advancedim      |

BENDRO NAUDOTOJŲ VALDYMO SISTEMOS, ATITINKANČIOS EUROPOS KOMISIJOS REIKALAVIMUS, SUKŪRIMO PASLAUGŲ PROJEKTAS

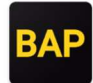

3. Click *Add>* button to the right side of the selection. In the new window, select the *My user account* option and click the *Finish* button at the bottom of the window.

Figure 39 My user account selection

| Certificates snap-in                                                                                                    | X                    |
|----------------------------------------------------------------------------------------------------|----------------------|
| This snap in will always manage certificates for: <ul> <li>My user account</li> <li>Service account</li> <li>Computer account</li> </ul> |                      |
|                                                                                                    | < Back Finish Cancel |

4. Click *Finish* to close the *Snap-in* window.

You should see the imported certificate in an opened window.

Figure 40 View the imported certificate

| 🚡 certmgr - [Certificates - Current User\Personal\Certificates] - 🛛                                                                                                    |              |                    |                 |                   |               |        |                | × |
|----------------------------------------------------------------------------------------------------|--------------|--------------------|-----------------|-------------------|---------------|--------|----------------|---|
| File Action View Help                                                                                                    |              |                    |                 |                   |               |        |                |   |
|                                                                                                    |              |                    |                 |                   |               |        |                |   |
| <ul> <li>Certificates - Current User</li> <li>Personal</li> </ul>                                                                                                    | Issued To    | Issued By<br>BAPCA | Expiration Date | Intended Purposes | Friendly Name | Status | Certificate Te |   |
| Certificates Certificates Certificates Certificates Certificates Certificates Certificates Certificates Certificates Certificates Certificates Certificates Certificates Certificates Certificate Reques Certificate Reques Sector Reques Sector Reques Sector Reques Sector Reques Sector Reques Sector Reques Sector Reques Sector Reques Sector Reques Sector Reques Sector Reques Certificate Encollment Reques Sector Reques Certificate Reques Certificate R | -g TORCOURSE |                    | 2020103104      | - <b>F</b> AIZ    |               |        |                |   |
| < >                                                                                                    |              |                    |                 |                   |               |        |                |   |
| Personal store contains 1 certificate.                                                                                                    |              |                    |                 |                   |               |        |                |   |

BENDRO NAUDOTOJŲ VALDYMO SISTEMOS, ATITINKANČIOS EUROPOS KOMISIJOS REIKALAVIMUS, SUKŪRIMO PASLAUGŲ PROJEKTAS

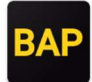

5. Verify that the certificate has the appropriate private key. After double-clicking on the certificate, you should see the message *You have a private key that corresponds to this certificate*.

Figure 41 Certificate private key verification

| 🙀 Certificate                                                        | ×  |
|----------------------------------------------------------------------|----|
| General Details Certification Path                                   |    |
| Certificate Information                                              | _  |
| Windows does not have enough information to verify this certificate. |    |
|                                                                      |    |
|                                                                      |    |
| Issued to: Name Surname                                              | e. |
| Issued by: BAPCA                                                     |    |
| Valid from 2018-05-07 to 2028-05-04                                  |    |
| You have a private key that corresponds to this certificate.         |    |
| Issuer Statement                                                     | 1  |
|                                                                      |    |
| OK                                                                   |    |

6. Export the certificate along with the private key to a file for use on other computers and to have a backup:

Figure 42 Certificate Export

| File     Action     View     Help       Image: Action     Image: Action     Image: Action     Image: Action                                                                                                    | Jser\Personal\Certificates] |           |                                                                                                    |                                  |                                |        | - 0            | × |
|----------------------------------------------------------------------------------------------------|-----------------------------|-----------|----------------------------------------------------------------------------------------------------|----------------------------------|--------------------------------|--------|----------------|---|
| Certificates - Current User  Personal  Certificates  Trusted Root Certification Au  Cartificates  Certificates  Certificates  Certificates  Certificates  Certificates  Certificates  Certificates  Coher People  Coher People  Coher People  Coher Authentication Issuers  Coher Active Directory User Object  Certificate Enrollment Requee  Smart Card Trusted Roots  Certificate Authentice Roots | Issued To                   | Issued By | Expiration Date<br>2028-05-04<br>Open<br>Request Certificate with New Key<br>Renew Certificate with New Key<br>Advanced Operations<br>Export | Intended Purposes<br><all></all> | Friendly Name<br><none></none> | Status | Certificate Te |   |
| Export a certificate                                                                                                    |                             |           |                                                                                                    |                                  |                                |        |                |   |

BENDRO NAUDOTOJŲ VALDYMO SISTEMOS, ATITINKANČIOS EUROPOS KOMISIJOS REIKALAVIMUS, SUKŪRIMO PASLAUGŲ PROJEKTAS

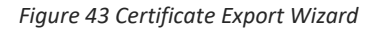

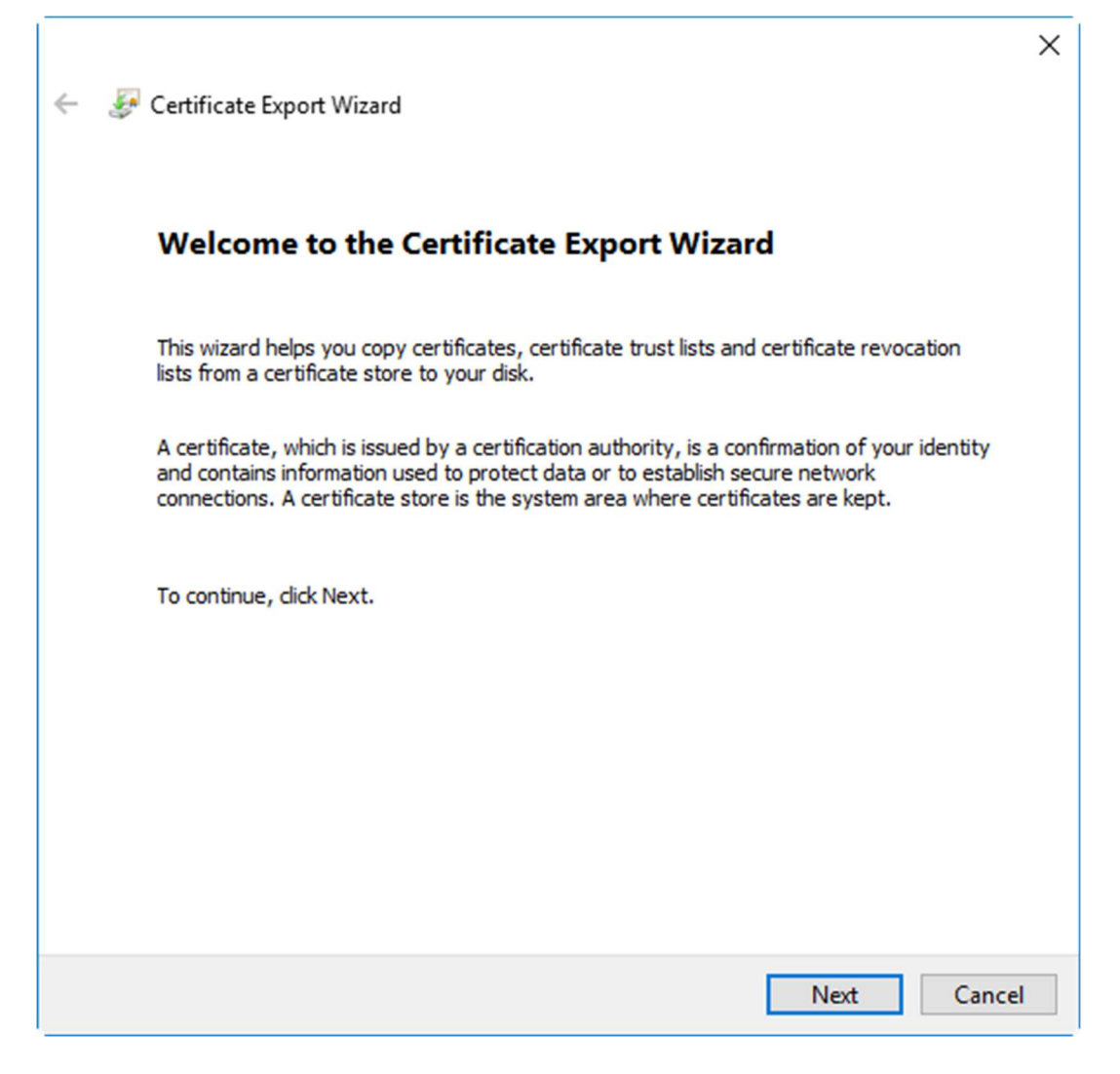

BENDRO NAUDOTOJŲ VALDYMO SISTEMOS, ATITINKANČIOS EUROPOS KOMISIJOS REIKALAVIMUS, SUKŪRIMO PASLAUGŲ PROJEKTAS

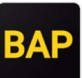

Figure 44 Certificate Export Wizard: Format selection

|   |                                                                     | Х |
|---|---------------------------------------------------------------------|---|
| ← | 🐓 Certificate Export Wizard                                         |   |
|   |                                                                     |   |
|   | Export File Format                                                  |   |
|   | Certificates can be exported in a variety of file formats.          | _ |
|   | Select the format you want to use:                                  |   |
|   | O DER encoded binary X.509 (.CER)                                   |   |
|   | Base-64 encoded X.509 (.CER)                                        |   |
|   | Cryptographic Message Syntax Standard - PKCS #7 Certificates (.P7B) |   |
|   | Include all certificates in the certification path if possible      |   |
|   | Personal Information Exchange - PKCS #12 (.PFX)                     |   |
|   | Include all certificates in the certification path if possible      |   |
|   | Delete the private key if the export is successful                  |   |
|   | Export all extended properties                                      |   |
|   | Enable certificate privacy                                          |   |
|   | <ul> <li>Microsoft Serialized Certificate Store (.SST)</li> </ul>   |   |
|   |                                                                     |   |
|   |                                                                     |   |
|   | Next Cance                                                          | 1 |

BENDRO NAUDOTOJŲ VALDYMO SISTEMOS, ATITINKANČIOS EUROPOS KOMISIJOS REIKALAVIMUS, SUKŪRIMO PASLAUGŲ PROJEKTAS

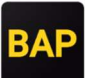

7. Select to export the private key together with the certificate.

Figure 45 Certificate Export Wizard: Exporting a private key

|   |                                                                                                    | ×  |
|---|----------------------------------------------------------------------------------------------------|----|
| ← | 🝜 Certificate Export Wizard                                                                                                    |    |
|   |                                                                                                    |    |
|   | Export Private Key                                                                                                    |    |
|   | You can choose to export the private key with the certificate.                                                                                |    |
|   |                                                                                                    |    |
|   | Private keys are password protected. If you want to export the private key with the<br>certificate, you must type a password on a later page. |    |
|   | Do you want to export the private key with the certificate?                                                                                   |    |
|   | Yes, export the private key                                                                                                    |    |
|   | No, do not export the private key                                                                                                    |    |
|   |                                                                                                    |    |
|   |                                                                                                    |    |
|   |                                                                                                    |    |
|   |                                                                                                    |    |
|   |                                                                                                    |    |
|   |                                                                                                    |    |
|   |                                                                                                    |    |
|   | Next Cance                                                                                                    | el |

BENDRO NAUDOTOJŲ VALDYMO SISTEMOS, ATITINKANČIOS EUROPOS KOMISIJOS REIKALAVIMUS, SUKŪRIMO PASLAUGŲ PROJEKTAS

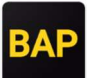

8. Create a password that will protect the private key of the certificate.

Figure 46 Certificate Export Wizard: Creating a password

|                                                  |                                                                      | × |
|--------------------------------------------------|----------------------------------------------------------------------|---|
| 🔶 🛿 🐓 Certificate Export                         | Wizard                                                               |   |
|                                                  |                                                                      |   |
| Security<br>To maintain secu<br>using a password | rity, you must protect the private key to a security principal or by |   |
| Group or user                                    | names (recommended)                                                  | _ |
|                                                  | Add                                                                  |   |
|                                                  | Remove                                                               |   |
|                                                  |                                                                      |   |
|                                                  |                                                                      |   |
|                                                  |                                                                      |   |
| Password:                                        |                                                                      |   |
| Confirm passy                                    | word:                                                                |   |
| ••••••                                           |                                                                      |   |
| 4                                                |                                                                      |   |
|                                                  |                                                                      |   |
|                                                  | Next Cancel                                                          |   |

Clicking Next will take you to a window where you will need to specify the export location and file name.

#### **CERTIFICATE GENERATION INSTRUCTIONS** BENDRO NAUDOTOJŲ VALDYMO SISTEMOS, ATITINKANČIOS EUROPOS KOMISIJOS REIKALAVIMUS, SUKŪRIMO PASLAUGŲ PROJEKTAS

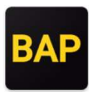

Figure 47 Certificate Export Wizard: Creating file name

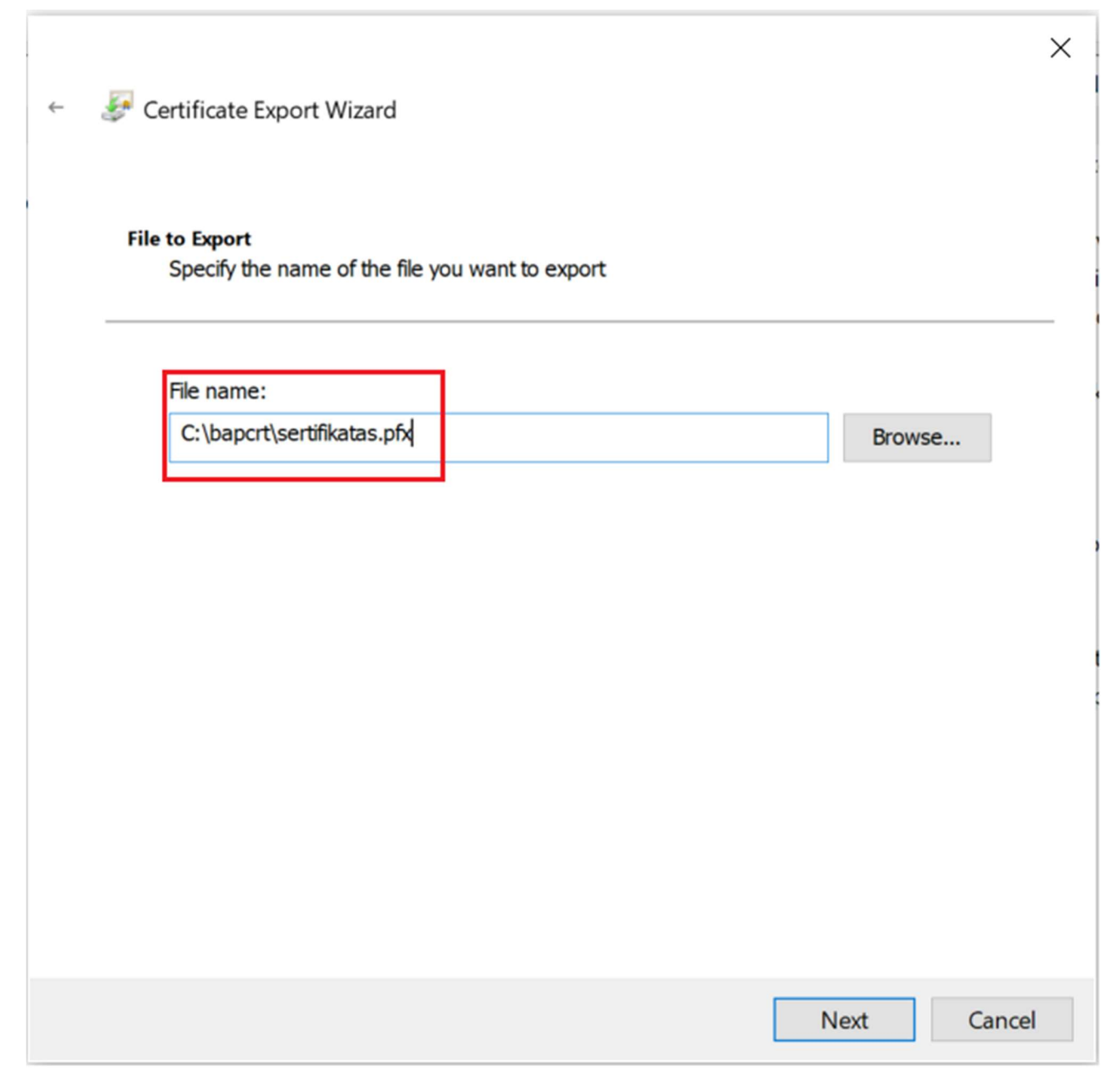

Clicking *Next* will open a window for reviewing the settings and completing the export operation. After viewing the information, click *Finish*.

#### CERTIFICATE GENERATION INSTRUCTIONS BENDRO NAUDOTOJŲ VALDYMO SISTEMOS, ATITINKANČIOS EUROPOS KOMISIJOS REIKALAVIMUS, SUKŪRIMO PASLAUGŲ PROJEKTAS

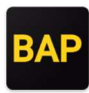

Figure 48 Certificate Export Wizard: Settings review

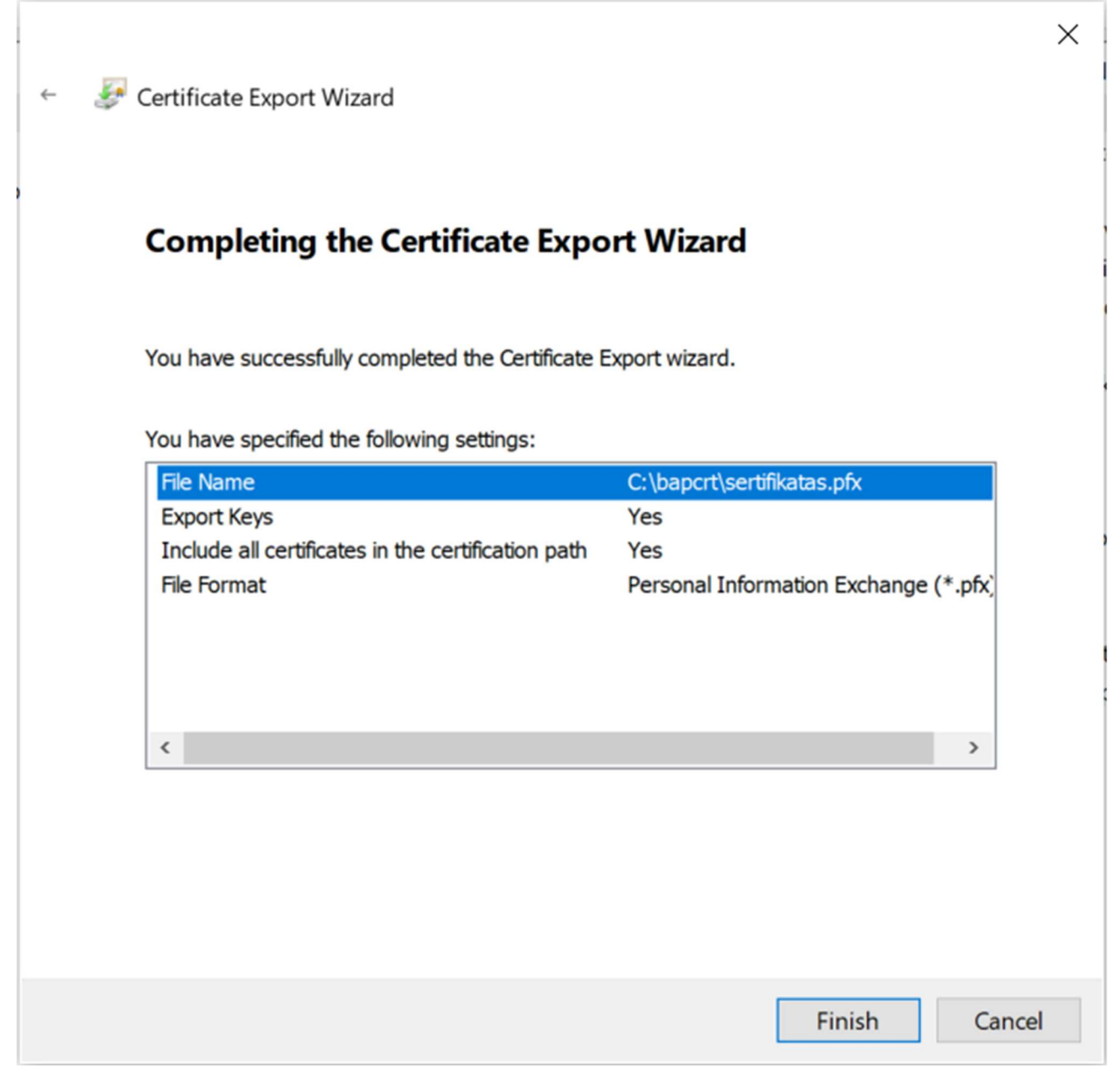

After completing this step, you will be notified of the successful completion of the export.

Figure 49 Certificate Export Wizard: Notification of the successful completion of a certificate export

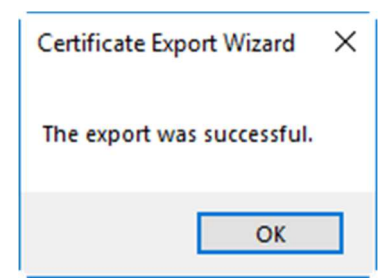

BENDRO NAUDOTOJŲ VALDYMO SISTEMOS, ATITINKANČIOS EUROPOS KOMISIJOS REIKALAVIMUS, SUKŪRIMO PASLAUGŲ PROJEKTAS

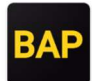

9. The resulting "*sertifikatas.pfx*" file contains your certificate and its private key. You can easily import it to another computer.

Figure 50 Display of the exported sertifikatas.pfx file

| 📙 🛛 🔁 📙 🖛 🛛 baj  | pcrt  |                               |                  |                      |      |
|------------------|-------|-------------------------------|------------------|----------------------|------|
| File Home        | Share | View                          |                  |                      |      |
| ← → ~ ↑ 📙        | > Th  | is PC > Windows (C:) > bapcrt | >                |                      |      |
| No. 🕇 Quishaanaa |       | Name                          | Date modified    | Туре                 | Size |
|                  |       | ca                            | 2018-05-07 14:35 | File folder          |      |
|                  | Ж     | request.csr                   | 2018-05-07 15:12 | CSR File             | 2 KB |
| Pictures         | A     | 📓 request.inf                 | 2018-05-07 14:51 | Setup Information    | 1 KB |
| 👆 Downloads      | A     | 🔄 sertifikatas.crt            | 2018-05-07 15:16 | Security Certificate | 2 KB |
| E Desktop        | *     | 🏂 sertifikatas.pfx            | 2018-05-07 15:23 | Personal Informati   | 3 KB |
| 📮 storage        | A     |                               |                  |                      |      |
| > 🐉 Dropbox      |       |                               |                  |                      |      |
| > 📃 This PC      |       |                               |                  |                      |      |
| > 🏪 Windows (C:) |       |                               |                  |                      |      |
| > 💣 Network      |       |                               |                  |                      |      |

BENDRO NAUDOTOJŲ VALDYMO SISTEMOS, ATITINKANČIOS EUROPOS KOMISIJOS REIKALAVIMUS, SUKŪRIMO PASLAUGŲ PROJEKTAS

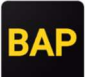

# **3 CERTIFICATE MANAGEMENT IN MACOS ENVIRONMENT**

### 3.1 Creating a certificate signing request

If you are using *macOS*, you can generate a certificate request using the "*openssl*" command via a terminal.

1. For your convenience, we recommend that you create a new folder (such as "bapcrt") on your desktop.

Figure 51 Folder creation

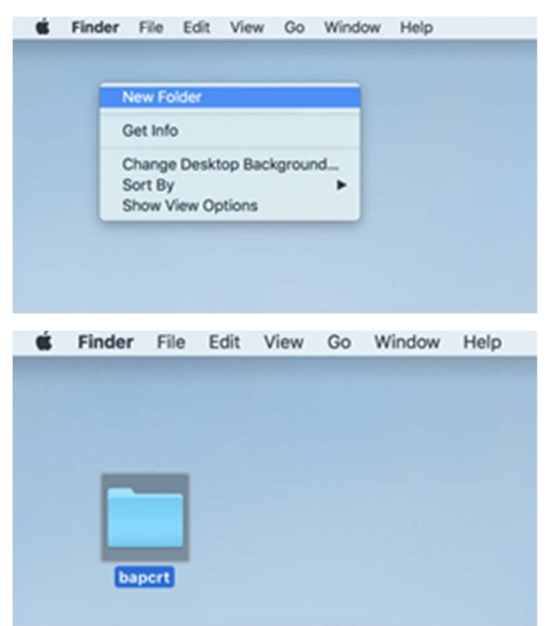

2. Launch the Terminal application. You can use the search by clicking Command-Space bar and typing "terminal" in the search field:

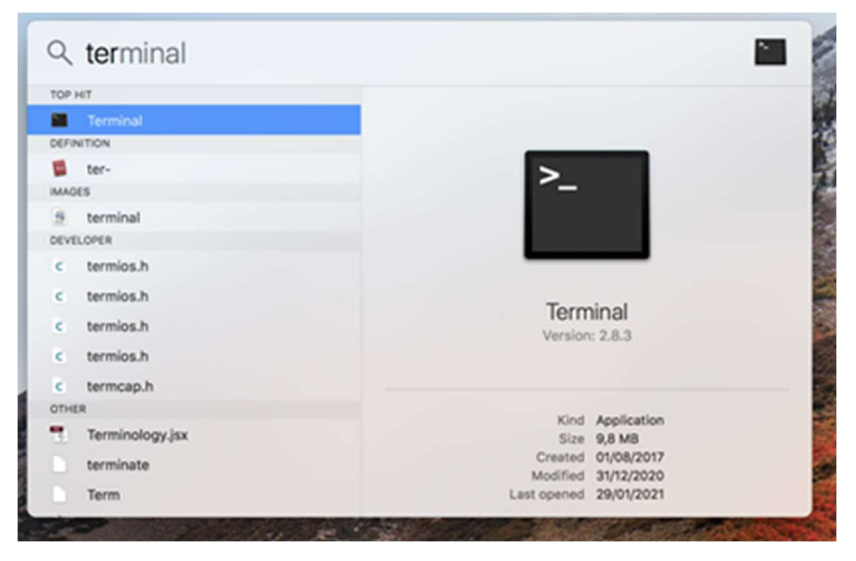

or by selecting  $Go \rightarrow Utilities$  in the Finder menu

BENDRO NAUDOTOJŲ VALDYMO SISTEMOS, ATITINKANČIOS EUROPOS KOMISIJOS REIKALAVIMUS, SUKŪRIMO PASLAUGŲ PROJEKTAS

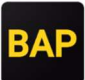

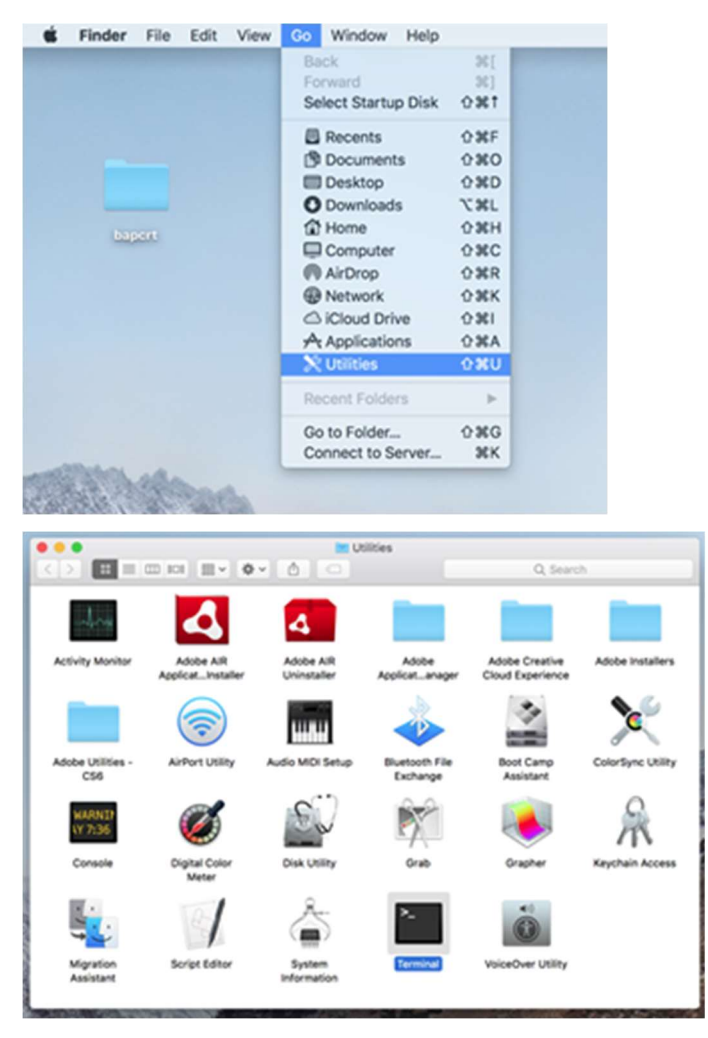

3. In the terminal go to the created folder "bapcrt" by entering the command (press the Enter key to execute the command)

#### cd Desktop/bapcrt

4. Generate a certificate request using the "openssl" command:

Country Name (2 letter code) [AU]:LT State or Province Name (full name) [Some-State]:n/a

Locality Name (eg, city) []:**n/a** 

Organization Name (eg, company) [Internet Widgits Pty Ltd]:n/a

Organizational Unit Name (eg, section) []:

Common Name (e.g. server FQDN or YOUR name) []:Name Surname

BENDRO NAUDOTOJŲ VALDYMO SISTEMOS, ATITINKANČIOS EUROPOS KOMISIJOS REIKALAVIMUS, SUKŪRIMO PASLAUGŲ PROJEKTAS

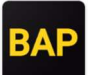

Figure 52 Certificate request generation

| ● ● ● ■ ■ bapcrt — -bash — 109×20                                                                                                    |
|----------------------------------------------------------------------------------------------------|
| You are about to be asked to enter information that will be incorporated<br>into your certificate request.<br>What you are about to enter is what is called a Distinguished Name or a DN.<br>There are quite a few fields but you can leave some blank<br>For some fields there will be a default value,<br>If you enter '.', the field will be left blank.<br><br>Country Name (2 letter code) []:LT<br>State or Province Name (full name) []:<br>Locality Name (eg, city) []:<br>Organization Name (eg, company) []:<br>Organizational Unit Name (eg, section) []:<br>Common Name (eg, fully qualified host name) []:Name Surname<br>Email Address []: |
| Please enter the following 'extra' attributes<br>to be sent with your certificate request<br>A challenge password []:<br>JN-iMac:bapcrt Jonas\$                                                                                                    |

5. Check available files:

JN-iMac:bapcrt Jonas\$ ls -l total 16 -rw-r--r-- 1 Jonas staff 1704 Sau 29 21:29 certificate.key -rw-r-r-- 1 Jonas staff 915 Sau 29 21:29 request.csr

# 3.2 Certificate download and installation

1. If you have not used the BAP system until now and cannot log in via the Electronic Government Gateway, send the prepared "request.csr" file by e-mail to customs when requested. You will receive a response with "certificate.crt", which we save in the "bapcrt" folder.

If you can log in to the BAP using the authentication service provided by the Electronic Government Gateway or you have used the BAP system before and can log in to it, attach the file "request.csr" in the *Profile* section by clicking the *Generate new certificate* button. Download the "certificate.crt" file by clicking the *Download* button in the modal window or in the certificate data table. Move the downloaded file to the "bapcrt" folder.

Figure 53 CSR file upload location

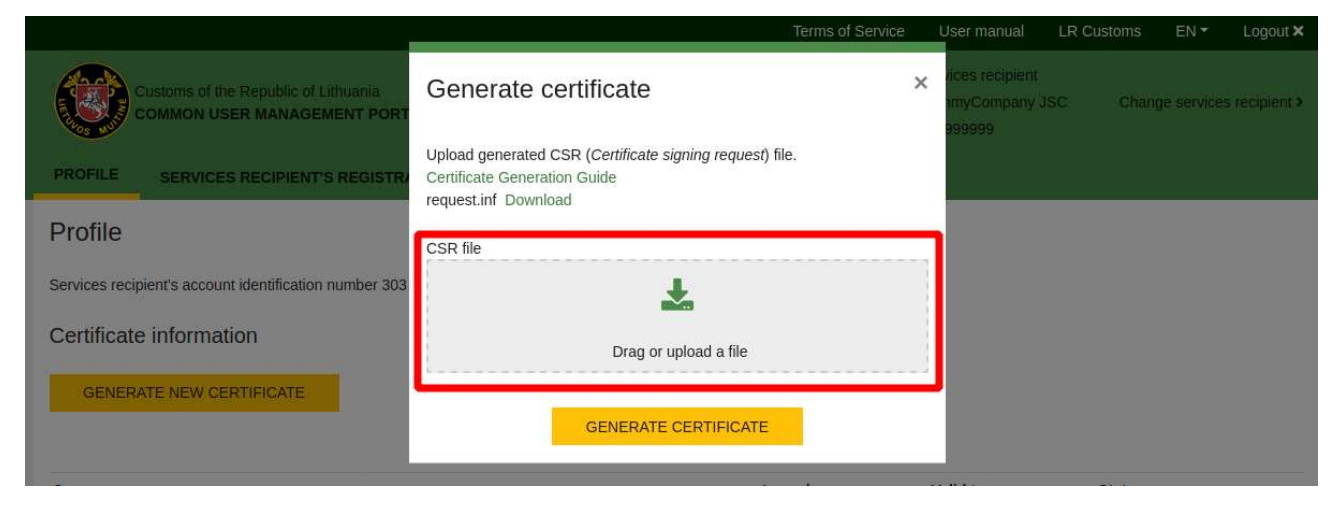

BENDRO NAUDOTOJŲ VALDYMO SISTEMOS, ATITINKANČIOS EUROPOS KOMISIJOS REIKALAVIMUS, SUKŪRIMO PASLAUGŲ PROJEKTAS

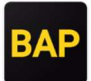

Figure 54 CRT file download

|                                                                     |                                         | Terms of Service | User manual LR C                            | Customs EN ▼ Logout ¥       |
|---------------------------------------------------------------------|-----------------------------------------|------------------|---------------------------------------------|-----------------------------|
| Customs of the Republic of Lithuania<br>COMMON USER MANAGEMENT PORT | Generate certificate                    | ×                | rices recipient<br>ImyCompany JSC<br>399999 | Change services recipient > |
| PROFILE SERVICES RECIPIENT'S REGISTR                                | Certificate was generated successfully. |                  |                                             |                             |
| Profile                                                             |                                         |                  |                                             |                             |
| Services recipient's account identification number 303              | Certificate<br>sertifikatas.cr          |                  |                                             |                             |
| Certificate information                                             | CLOSE                                   |                  |                                             |                             |
| GENERATE NEW CERTIFICATE                                            |                                         |                  |                                             |                             |
|                                                                     |                                         |                  |                                             |                             |
| Owner                                                               | ise                                     | ued              | Valid to                                    | Status                      |
| NAME SURNAME                                                        | 2021                                    | -04-07 20        | 022-04-07                                   | Valid 🚥                     |

Figure 55 Download of a CRT certificate from a certificate data table

| GENERATE NEW (          | ERTI | FICATE     |          |      |     |    |       |            |            |        |        |
|-------------------------|------|------------|----------|------|-----|----|-------|------------|------------|--------|--------|
|                         |      |            |          |      |     |    |       |            |            |        |        |
| owner                   |      |            |          |      |     |    |       | Issued     | Valid to   | Status |        |
| IAME SURNAME            |      |            |          |      |     |    |       | 2021-04-07 | 2022-04-07 | Valid  | •      |
| epresentative o         | fser | vices reci | pient    |      |     |    |       |            |            |        | Remove |
| JN-iMac:bap<br>total 12 | crt  | : Jonas    | \$ ls -1 |      |     |    |       |            |            |        |        |
| -rw-rr                  | 1    | Jonas      | staff    | 1704 | Sau | 29 | 21:29 | certificat | e.key      |        |        |
| -rw-rr                  | 1    | Jonas      | staff    | 915  | Sau | 29 | 21:29 | request.cs | r          |        |        |
|                         | 1    | Jonas      | staff    | 915  | Sau | 29 | 21:29 | sertifikat | as.crt     |        |        |

openssl pkcs12 -export -out sertifikatas.pfx -inkey certificate.key -in sertifikatas.crt

BENDRO NAUDOTOJŲ VALDYMO SISTEMOS, ATITINKANČIOS EUROPOS KOMISIJOS REIKALAVIMUS, SUKŪRIMO PASLAUGŲ PROJEKTAS

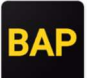

Figure 56 Example of export

```
bapcrt — -bash — 93×20
JN-iMac:bapcrt Jonas$ ls -1
total 24
-rw-r--r- 1 Jonas staff 1704 Sau 29 21:29 certificate.key
-rw-r--r- 1 Jonas staff 915 Sau 29 21:29 request.csr
-rw-r--r-@ 1 Jonas staff 1985 Sau 29 21:45 sertifikatas.crt
JN-iMac:bapcrt Jonas$ openssl pkcs12 -export -out sertifikatas.pfx -inkey certificate.key -ini
sertifikatas.crt
Enter Export Password:
JN-iMac:bapcrt Jonas$
```

Check what files you have:

```
JN-iMac:bapcrt Jonas$ ls -1
total 12
-rw-r--r-- 1 Jonas staff 1704 Sau 29 21:29 certificate.key
-rw-r--r-- 1 Jonas staff 915 Sau 29 21:29 request.csr
-rw-r--r-- 1 Jonas staff 915 Sau 29 21:29 sertifikatas.crt
-rw-r--r-- 1 Jonas staff 915 Sau 29 21:29 sertifikatas.pfx
```

sertifikatas.pfx - file what will have your public and private key inside.

3. Certificate import in macOS.

BENDRO NAUDOTOJŲ VALDYMO SISTEMOS, ATITINKANČIOS EUROPOS KOMISIJOS REIKALAVIMUS, SUKŪRIMO PASLAUGŲ PROJEKTAS

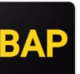

Figure 57 To import a certificate from the Finder, select Go -> Utilities and start the Keychain Access application

|                      | 🔀 Utilities                                                                                                    |                           |              |
|----------------------|----------------------------------------------------------------------------------------------------|---------------------------|--------------|
|                      |                                                                                                    | 0 2                       |              |
| Back/Forward View    | Arrange Action Share Edit Tags Path                                                                                                    | Get Info New Folder       | Delete Eject |
|                      | Utilities                                                                                                    |                           | +            |
| Favorites            | Name ^                                                                                                    | Date Modified             | Date Created |
| min Pictures         | Adobe Application Manager                                                                                                    | 2019-02-03 13:14          | 2018-08-12 0 |
|                      | Adobe Creative Cloud Experience                                                                                                    | 2019-01-24 12:20          | 2019-01-24 1 |
| Virtual Machines     | Adobe Installers                                                                                                    | 2019-02-03 13:07          | 2017-04-06 2 |
| O Downloads          | Pagalbinės Adobe programos - CS6                                                                                                    | 2019-01-31 20:12          | 2019-01-31 2 |
| AirDrop              | Activity Monitor.app                                                                                                    | 2020-12-31 08:51          | 2017-08-03 0 |
| ( Anorop             | Adobe AIR Application Installer.app                                                                                                    | 2019-02-03 13:20          | 2019-02-03 1 |
| Google Drive         | Adobe AIR Uninstaller.app                                                                                                    | 2019-02-03 13:20          | 2019-02-03 1 |
| Desktop              | AirPort Utility.app                                                                                                    | 2020-12-31 08:51          | 2017-07-16 0 |
| ( longe              | Audio MIDI Setup.app                                                                                                    | 2020-12-31 08:51          | 2017-07-17 0 |
|                      | 🕹 Bluetooth File Exchange.app                                                                                                    | 2020-12-31 08:51          | 2017-09-28 0 |
| Recents              | Boot Camp Assistant.app                                                                                                    | 2020-12-31 08:51          | 2017-08-190  |
| iCloud Drive         | 🔀 ColorSync Utility.app                                                                                                    | 2020-12-31 08:51          | 2017-07-18 0 |
| Documents            | Console.app                                                                                                    | 2020-12-31 08:51          | 2017-07-160  |
| Documents            | Ø Digital Color Meter.app                                                                                                    | 2020-12-31 08:51          | 2017-07-190  |
| 🞵 Music              | Disk Utility.app                                                                                                    | 2020-12-31 08:51          | 2017-10-11 1 |
| Creative Cloud Files | 🕅 Grab.app                                                                                                    | 2020-12-31 08:51          | 2017-07-160  |
| A Applications       | 💽 Grapher.app                                                                                                    | 2020-12-31 08:51          | 2017-07-27 0 |
| y-re Applications    | 🙀 Keychain Access.app                                                                                                    | 2020-12-31 08:51          | 2017-10-03 0 |
| Devices              | 🗽 Migration Assistant.app                                                                                                    | 2020-12-31 08:51          | 2017-07-16 0 |
| JN-iMac              | Script Editor.app                                                                                                    | 2020-12-31 08:51          | 2017-07-16 0 |
|                      | System Information.app                                                                                                    | 2020-12-31 08:51          | 2017-07-15 2 |
| Remote Disc          | Terminal.app                                                                                                    | 2020-12-31 08:51          | 2017-08-01 0 |
| Tags                 | VoiceOver Utility.app                                                                                                    | 2020-12-31 08:51          | 2017-10-12 0 |
| Red                  |                                                                                                    |                           |              |
| Orango               |                                                                                                    |                           |              |
| - Orange             | Macintosh HD > Macintosh HD > Mac | s > 🔒 Keychain Access.app |              |
| X                    | 1 of 23 selected, 147,02 GB available                                                                                                    |                           |              |
|                      |                                                                                                    |                           |              |

BENDRO NAUDOTOJŲ VALDYMO SISTEMOS, ATITINKANČIOS EUROPOS KOMISIJOS REIKALAVIMUS, SUKŪRIMO PASLAUGŲ PROJEKTAS

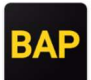

Figure 58 On the left side of the Keychain Access application, select System

| Keychain Acces                                                                                                    | ss File Edit View Window      | Help         |                     |          |
|----------------------------------------------------------------------------------------------------|-------------------------------|--------------|---------------------|----------|
|                                                                                                    | Кеу                           | chain Access |                     |          |
| Click to unlock the                                                                                                    | System keychain.              |              | Q Search            |          |
| Keychains       Image: Com.apple.kerberos.kdc         Image: Icloud       Image: Com.apple.kerberos.kdc         Image: System       Self-signed root certificate         Image: System       Image: Com.apple.kerberos.kdc         Image: System       Name         Image: Com.apple.kerberos.kdc       Certificate         Image: System       Name         Image: Com.apple.kerberos.kdc       Certificate         Image: Com.apple.kerberos.kdc       certificate         Image: Com.apple.kerberos.kdc       certificate         Image: Com.apple.kerberos.kdc       certificate         Image: Com.apple.kerberos.kdc       certificate         Image: Com.apple.systemdefault       certificate         Image: Com.apple.systemdefault       certificate         Image: Com.apple.kerberos.kdc       certificate         Image: Com.apple.systemdefault       certificate         Image: Com.apple.systemdefault       certificate         Image: Com.apple.systemdefault       certificate         Image: Com.apple.systemdefault       certificate         Image: Com.apple.systemdefault       certificate         Image: Com.apple.systemdefault       certificate         Image: Com.apple.systemdefault       certificate         Image: Com.apple.systemdefault       c |                               |              |                     |          |
|                                                                                                    | Name                          | Kind         | Expires             | Keychain |
|                                                                                                    | com.apple.kerberos.kdc        | certificate  | 2036-11-29 11:39:24 | System   |
|                                                                                                    | http://openvphtml #1571467008 | certificate  | 2029-10-16 09:36:48 | System   |
| Category                                                                                                    |                               |              |                     |          |
| All Items<br>All Items<br>Passwords<br>Secure Notes<br>My Certificates<br>Keys<br>Certificates                                                                                                    |                               |              |                     |          |
|                                                                                                    | + i Copy                      | 3 items      |                     |          |

Figure 59 From the File menu, select Import Items...

| Keychain Acce                                                                                                    | ess File Edit View Window                                                                                                    | Help           |                           |                     |          |
|----------------------------------------------------------------------------------------------------|----------------------------------------------------------------------------------------------------|----------------|---------------------------|---------------------|----------|
| Click to unlock the                                                                                                    | Import Items                                                                                                    |                |                           |                     |          |
| Keychains                                                                                                    | Import Itoms                                                                                                    | 0.921          |                           |                     |          |
| login                                                                                                    | Export Items                                                                                                    | 0.925          |                           |                     |          |
|                                                                                                    | Export Remain                                                                                                    | DOOL           | dienis 11:39:24 Rytų Euro | opos žiemos laikas  |          |
| System Roots                                                                                                    | Add Keychain<br>Delete Keychain "System"                                                                                                    | <b>12 3€ 4</b> | o by a third party        |                     |          |
|                                                                                                    | Nar                                                                                                    | 9014/          |                           | Expires             | Keychain |
|                                                                                                    | Close                                                                                                    | 36 VV          | te                        | 2036-11-29 11:39:24 | System   |
|                                                                                                    | Go There                                                                                                    |                | ite                       | 2036-11-29 11:39:23 | System   |
|                                                                                                    | Get Info                                                                                                    | 361            | ite                       | 2029-10-16 09:36:48 | System   |
|                                                                                                    | Click to unlock the Syst       New Secure Note Item       ① 3% N         Keychains       Click to unlock the Syst       New Certificate Preference       ① 3% N         Keychains       Import Items       ① 3% N       Cloud       ① 3% N         System       Export Items       ① 3% N       Delete Keychain       ① 3% N         System Roots       Add Keychain       ① 3% N       Delete Keychain "System"       ① 3% N         Nar       Close       3% W       Expires       Key         Go There       0       10       10       10       10       10       10       10       10       10       10       10       10       10       10       10       10       10       10       10       10       10       10       10       10       10       10       10       10       10       10       10       10       10       10       10       10       10       10       10       10       10       10       10       10       10       10       10       10       10       10       10       10       10       10       10       10       10       10       10       10       10       10       10                                                                                                    |                |                           |                     |          |
| Category                                                                                                    | Keychain Access       File       Edit       View       Window       Help         Click to unlock the Syst       New Secure Note Item       0 %N       New Secure Note Item       0 %N         Keychains       Import Items       0 %I       0 %I       Click to unlock the System       0 %I         Keychains       Import Items       0 %I       0 %I       Search       Click to unlock the System       0 %I         Icloud       Import Items       0 %I       System       0 %I       Search       Search         System       Close       %W       2036-11-29 11:39:24 Rytų Europos žiemos laikas       System       System         System Roots       Close       %W       Expires       Keychain         Go There       1       10 %I       Expires       Keychain         Go There       1       10 %I       Expires       Keychain         Lock All Keychain "System"       %L       2029-10-16 09:36:48       System         All Items       Passwords       Secure Notes       Secure Notes       Secure Notes         My Certificates       Image: Secure Notes       Image: Secure Notes       Image: Secure Notes       Image: Secure Notes         My Certificates       Image: Secure Notes       Image: Secu |                |                           |                     |          |
| <ul> <li>All Items</li> <li>Passwords</li> <li>Secure Notes</li> <li>My Certificates</li> <li>Keys</li> <li>Certificates</li> </ul> |                                                                                                    |                |                           |                     |          |
|                                                                                                    | + i Copy                                                                                                    |                | 3 iter                    | ms                  |          |

BENDRO NAUDOTOJŲ VALDYMO SISTEMOS, ATITINKANČIOS EUROPOS KOMISIJOS REIKALAVIMUS, SUKŪRIMO PASLAUGŲ PROJEKTAS

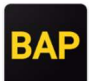

Figure 60 Select the generated certificate

| Click to  | unlock the System keychair |                   |                |           | O Search    |
|-----------|----------------------------|-------------------|----------------|-----------|-------------|
| CHER ID   | unouk the system keychen   |                   |                |           | or search   |
| Keycha    |                            | 🔲 💷 🗮 🖌 📄 bapcrt  | •              | 1 C Q S   | earch       |
| iCloud    | Favorites                  | Name              | Date Modified  | Size      | Kind        |
| System    | Recents                    | 😤 certificate.key | šiandien 12:48 | 2 KB      | Keynote     |
| System    | fill Pictures              | request.csr       | šiandien 12:48 | 915 bytes | Document    |
|           | E Vistual Machines         | sertifikatas.crt  | šiandien 17:23 | 2 KB      | certificate |
|           | Virtual Machines           | sertifikatas.pfx  | Siandien 17:24 | 3 KB      | personng    |
|           | O Downloads                |                   |                |           | _           |
|           | Google Drive               |                   |                |           | _           |
|           | Desktop                    |                   |                |           |             |
|           | In Jonas                   |                   |                |           |             |
| Catego    |                            |                   |                |           |             |
| All Items |                            |                   |                |           | _           |
| Passwor   | Documents                  |                   |                |           |             |
| Secure I  | 🎵 Music                    |                   |                |           |             |
| My Cert   | Creative Cloud             |                   |                |           |             |
| Keys      | Applications               |                   |                |           |             |
| Certifica |                            |                   |                |           | _           |
|           | Devices                    |                   |                |           |             |
|           | Options                    |                   |                | Cancel    | Open        |
|           | option                     |                   |                |           |             |

After selecting the certificate, the system will ask you to enter the administrator password, followed by the password of the generated certificate that was created in step 2.

| Enter the p | bassword for "s | ertifikatas.pfx | ·": |
|-------------|-----------------|-----------------|-----|
| Password:   | •••••           |                 |     |
|             |                 | Cancel          | ОК  |

When the certificate is imported after starting the new *Safari* browser, it will be possible to log in to <u>bap.lrmuitine.lt</u> after selecting the certificate. When connecting for the first time, the MacOS system will ask for the administrator name and password again. Entering them will connect to the system.

# 3.3 Preparing the certificate to work on another computer

To work on another computer, you need the *pfx* file that was generated in step 2 of the *Download and install the certificate*. Transfer this file to a new computer and continue with the steps in the installation instructions below.

BENDRO NAUDOTOJŲ VALDYMO SISTEMOS, ATITINKANČIOS EUROPOS KOMISIJOS REIKALAVIMUS, SUKŪRIMO PASLAUGŲ PROJEKTAS

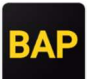

# 4 CERTIFICATE MANAGEMENT IN LINUX ENVIRONMENT

#### 4.1 Creating a certificate signing request

If you are using Linux, you can generate a certificate request using the "openssl" command via a terminal.

1. First, prepare a location on your computer where you will later save the certificate request created in the next steps of the manual, for which we recommend creating the "bapcrt" folder. Navigate to this folder and generate a certificate request using the "openssl" command:

"Country Name" = LT

Country Name (2 letter code) [AU]:LT State or Province Name (full name) [Some-State]:**n/a** Locality Name (eg, city) []:**n/a** Organization Name (eg, company) [Internet Widgits Pty Ltd]:**n/a** Organizational Unit Name (eg, section) []: Common Name (e.g. server FQDN or YOUR name) []:**Name Surname** 

Example:

```
linux@PC$ openssl req -out request.csr -new -newkey rsa:2048 -nodes -keyout
certificate.key
Generating a 2048 bit RSA private key
.....+++
.....+++
writing new private key to 'certificate.key'
____
You are about to be asked to enter information that will be incorporated
into your certificate request.
What you are about to enter is what is called a Distinguished Name or a DN.
There are quite a few fields but you can leave some blank
For some fields there will be a default value,
If you enter '.', the field will be left blank.
Country Name (2 letter code) [AU]:LT
State or Province Name (full name) [Some-State]:n/a
Locality Name (eg, city) []:n/a
Organization Name (eg, company) [Internet Widgits Pty Ltd]:n/a
Organizational Unit Name (eg, section) []:
Common Name (e.g. server FQDN or YOUR name) []:Name Surname
Email Address []:
Please enter the following 'extra' attributes
to be sent with your certificate request
A challenge password []:
An optional company name []:
```

2. Check what files you have:

linux@PC\$ ls -l
total 8
-rwxrwxrwx 1 root root 1704 May 7 15:37 certificate.key
-rwxrwxrwx 1 root root 980 May 7 15:37 request.csr

BENDRO NAUDOTOJŲ VALDYMO SISTEMOS, ATITINKANČIOS EUROPOS KOMISIJOS REIKALAVIMUS, SUKŪRIMO PASLAUGŲ PROJEKTAS

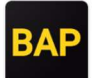

# 4.2 Sertifikato atsisiuntimas ir diegimas Certificate download and installation

1. If you have not used the BAP system until now and cannot log in via the Electronic Government Gateway, send the prepared "request.csr" file by e-mail to customs when requested. You will receive a response with "certificate.crt", which we save in the "bapcrt" folder.

If you can log in to the BAP using the authentication service provided by the Electronic Government Gateway or you have used the BAP system before and can log in to it, attach the file "request.csr" in the *Profile* section by clicking the *Generate new certificate* button. Download the "certificate.crt" file by clicking the *Download* button in the modal window or in the certificate data table. Save the downloaded file to the "bapcrt" folder.

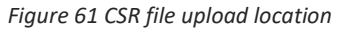

|                                                                     | Terms of Service                                                                                                    | Use                      | r manual                           | LR Custom | s EN▼ | Logout 🗙      |
|---------------------------------------------------------------------|----------------------------------------------------------------------------------------------------|--------------------------|------------------------------------|-----------|-------|---------------|
| Customs of the Republic of Lithuania<br>COMMON USER MANAGEMENT PORT | Generate certificate                                                                                                    | × <sup>/ice</sup><br>imy | is recipient<br>yCompany J<br>1999 |           |       | s recipient > |
| PROFILE SERVICES RECIPIENT'S REGISTRA                               | Upload generated CSR ( <i>Certificate signing request</i> ) file.<br>Certificate Generation Guide<br>request.inf Download |                          |                                    |           |       |               |
| Profile                                                             | CSR file                                                                                                    |                          |                                    |           |       |               |
| Services recipient's account identification number 303              | <u>*</u>                                                                                                    |                          |                                    |           |       |               |
| Certificate information                                             | Drag or upload a file                                                                                                    |                          |                                    |           |       |               |
| GENERATE NEW CERTIFICATE                                            |                                                                                                    |                          |                                    |           |       |               |
|                                                                     | GENERATE CERTIFICATE                                                                                                    |                          |                                    |           |       |               |
|                                                                     |                                                                                                    | 1114-1111-11-1           |                                    |           |       |               |

Figure 62 CRT file download

|                                                                     |                                         | Terms of Service | User manual LR (                            | Customs EN - Logout X       |
|---------------------------------------------------------------------|-----------------------------------------|------------------|---------------------------------------------|-----------------------------|
| Customs of the Republic of Lithuania<br>COMMON USER MANAGEMENT PORT | Generate certificate                    | ×                | rices recipient<br>ImyCompany JSC<br>999999 | Change services recipient > |
| PROFILE SERVICES RECIPIENT'S REGISTRA                               | Certificate was generated successfully. |                  |                                             |                             |
| Profile                                                             |                                         |                  |                                             |                             |
| Services recipient's account identification number 303              | Certificate<br>sertifikatas.cr          |                  |                                             |                             |
| Certificate information                                             | CLOSE                                   |                  |                                             |                             |
| GENERATE NEW CERTIFICATE                                            |                                         |                  | _                                           |                             |
|                                                                     |                                         |                  |                                             |                             |
| Owner                                                               | Ist                                     | sued             | Valid to                                    | Status                      |
| NAME SURNAME                                                        | 2021                                    | -04-07 20        | 022-04-07                                   | Valid 🚥                     |

Figure 63 Download of a CRT certificate from a certificate data table

| Certificate information              |            |            |        |                    |
|--------------------------------------|------------|------------|--------|--------------------|
| GENERATE NEW CERTIFICATE             |            |            |        |                    |
|                                      |            |            |        |                    |
| Owner                                | Issued     | Valid to   | Status |                    |
| NAME SURNAME                         | 2021-04-07 | 2022-04-07 | Valid  | •                  |
| Representative of services recipient |            |            |        | Download<br>Remove |

BENDRO NAUDOTOJŲ VALDYMO SISTEMOS, ATITINKANČIOS EUROPOS KOMISIJOS REIKALAVIMUS, SUKŪRIMO PASLAUGŲ PROJEKTAS

```
linux@PC$$ ls -1
total 12
-rwxrwxrwx 1 root root 1704 May 7 15:37 certificate.key
-rwxrwxrwx 1 root root 980 May 7 15:37 request.csr
-rwxrwxrwx 1 root root 1127 May 7 15:41 sertifikatas.crt
```

2. Generate a PFX file from the certificate and key files. Create a password that will protect the private key.

```
linux@PC$:/mnt/d/bapcrt/linux$ openssl pkcs12 -export -out sertifikatas.pfx -inkey
certificate.key -in sertifikatas.crt
Enter Export Password:
Verifying - Enter Export Password:
```

Check what files you have:

```
linux@PC$:/mnt/d/bapcrt/linux$ ls -l
total 16
-rwxrwxrwx 1 root root 1704 May 7 15:37 certificate.key
-rwxrwxrwx 1 root root 980 May 7 15:37 request.csr
-rwxrwxrwx 1 root root 1127 May 7 15:41 sertifikatas.crt
-rwxrwxrwx 1 root root 2389 May 7 15:43 sertifikatas.pfx
```

sertifikatas.pfx - file what will have your public and private key inside.

3. Importing a certificate for use on a *linux* system is configured in the browser. Open your browser settings, locate the *Privacy & Security* section, select *Certificates* option and click *View Certificates* 

```
① Your browser is being managed by your organization.
                                                                                        General
                             Privacy Notice
                             Allow Firefox to send technical and interaction data to Mozilla Learn more
Home Home
                                 Allow Firefox to make personalized extension recommendations Learn more
Q Search
                             Allow Firefox to install and run studies View Firefox studies
                             Allow Firefox to send backlogged crash reports on your behalf
                                                                                                           Learn more
Privacy & Security
S Sync
                             Security
                             Deceptive Content and Dangerous Software Protection
                             Block dangerous and deceptive content Learn more
                                 Block dangerous downloads
                                 Warn you about unwanted and uncommon software
                             Certificates
                                 Query OCSP responder servers to confirm the current validity of
                                                                                                   View Certificates...
                                 certificates
                                                                                                   Security Devices...
```

Figure 64 View Certificates section

BENDRO NAUDOTOJŲ VALDYMO SISTEMOS, ATITINKANČIOS EUROPOS KOMISIJOS REIKALAVIMUS, SUKŪRIMO PASLAUGŲ PROJEKTAS

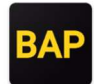

4. In an opened window in the Your Certificates section, click Import, specify your pfx file and the password you specified in step 3.

Figure 65 Certificate installation window

|   |                           | Certificate Man                   | ager                | ×               |
|---|---------------------------|-----------------------------------|---------------------|-----------------|
| _ |                           |                                   |                     |                 |
|   | Your Certificates         | Authentication Decisions          | People Serve        | ers Authorities |
|   | You have certificates fro | m these organizations that id     | entify you          |                 |
|   | Certificate Name          | Security Device                   | Serial Number       | Expires  ₽      |
|   | > MD BAP                  |                                   |                     |                 |
|   | > Sectigo Limited         |                                   |                     |                 |
|   |                           |                                   |                     |                 |
|   |                           |                                   |                     |                 |
|   |                           |                                   |                     |                 |
|   |                           |                                   |                     |                 |
|   | <u>V</u> iew <u>B</u> ack | up Bac <u>k</u> up All I <u>m</u> | port <u>D</u> elete |                 |
|   |                           |                                   |                     | ОК              |
|   | nox und the medaltes      | you visit most                    |                     |                 |

BENDRO NAUDOTOJŲ VALDYMO SISTEMOS, ATITINKANČIOS EUROPOS KOMISIJOS REIKALAVIMUS, SUKŪRIMO PASLAUGŲ PROJEKTAS

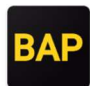

5. After the certificate is successfully uploaded, you will see it in the list.

Figure 66 List of certificates

|                           | Certificate N              | lanager         |                |                  | >  |
|---------------------------|----------------------------|-----------------|----------------|------------------|----|
|                           |                            |                 |                |                  |    |
| Your Certificates         | Authentication Decision    | s People        | Servers        | Authorities      |    |
| You have certificates fro | om these organizations tha | t identify you  |                |                  | -  |
| Certificate Name          | Security Device            | Serial Numbe    | r   Expi       | res On E         | ą. |
| Name Surname              | Software Security Devi.    | 00:85:D4:15:64: | 56:5C:2 Friday | r, April 8, 2022 |    |
| ⊻iew <u>B</u> ac          | kup Bac <u>k</u> up All    | I <u>m</u> port | <u>D</u> elete |                  |    |
|                           |                            |                 |                | ОК               |    |

# 4.3 Preparing the certificate to work on another computer

To work on another computer, you need the *pfx* file that was generated in step 2 of the *Download and install the certificate* section. Transfer this file to a new computer and continue with the steps in the installation instructions below.